# C5000 Series

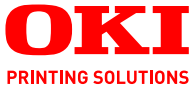

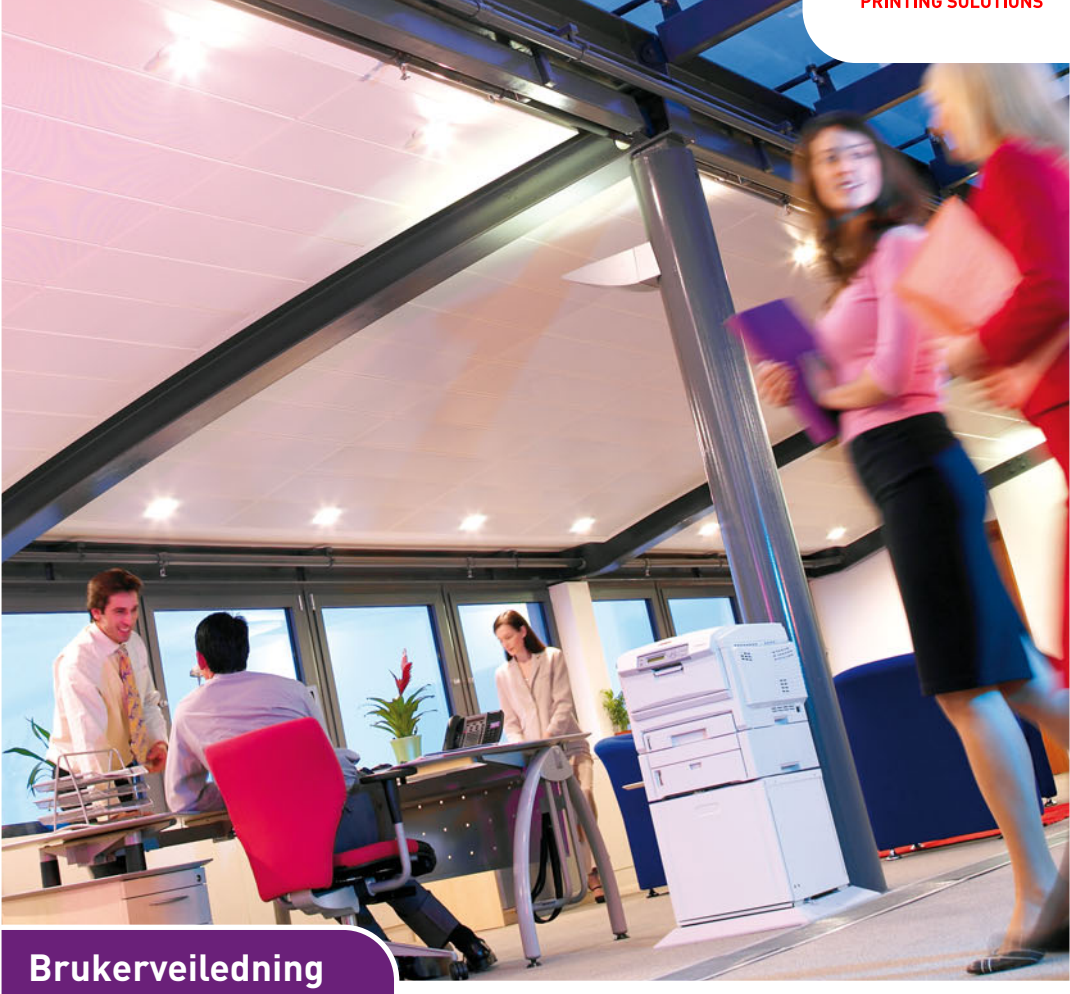

C5750 C5950

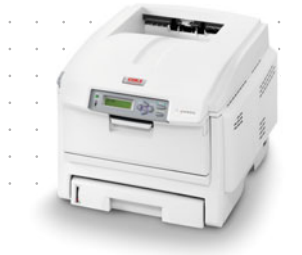

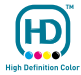

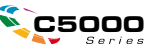

# INNLEDNING

Mye arbeid er lagt ned for å sikre at informasjonen i dette dokumentet er fullstendig, nøyaktig og oppdatert. Produsenten påtar seg ikke ansvar for konsekvenser av feil utenfor eget herredømme. Produsenten kan heller ikke garantere at endringer i programvare og utstyr som utføres av andre produsenter og omtales i denne håndboken, ikke vil påvirke gyldigheten av informasjonen i den. Omtale av programvareprodukter som produseres av andre selskaper, innebærer ikke nødvendigvis at produsenten anbefales.

Selv om alle rimelige anstrengelser er gjort for å gjøre dette dokumentet så nøyaktig og nyttig som mulig, gir vi ingen garantier av noe slag, eksplisitt eller implisitt, om informasjonens nøyaktighet og fullstendighet.

De mest oppdaterte driverne og håndbøkene er tilgjengelige på webområdet til Oki Europe:

#### http://www.okiprintingsolutions.com

Copyright © 2007. Med enerett.

Oki og Microline er registrerte varemerker for Oki Electric Industry Company, Ltd.

Energy Star er et varemerke for United States Environmental Protection Agency.

Hewlett-Packard, HP og LaserJet er registrerte varemerker for Hewlett-Packard Company.

Microsoft, MS-DOS og Windows er registrerte varemerker for Microsoft Corporation.

Apple, Macintosh, Mac og Mac OS er registrerte varemerker for Apple Computer.

Andre produktnavn og merkenavn er registrerte varemerker eller varemerker som tilhører de respektive eierne.

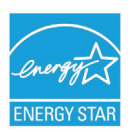

Som deltaker i Energy Star-programmet har produsenten fastslått at dette produktet oppfyller Energy Star-retningslinjene for energieffektivitet.

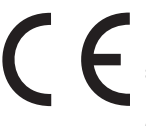

Dette produktet oppfyller kravene i Europaråddirektivene 2004/ 108/EC (EMC) og 2006/95/EC (LVD) og 1999/5/ EC (R&TTE) med senere endringer som gjelder vurderingen i medlemslandenes lovgivning angående elektromagnetisk kompatibilitet, lav spenning og radio- og teleterminalutstyr.

Merk at Microsoft Windows XP ble brukt til å generere alle skjermbildene i denne håndboken. Disse skjermbildene kan variere hvis du bruker et annet operativsystem, men prinsippet er det samme.

### **F**ØRSTEHJELP I NØDSSITUASJON

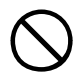

Vær forsiktig med tonerpulveret:

Hvis tonerpulveret svelges, bør brekninger fremprovoseres og lege bør oppsøkes umiddelbart. Brekninger bør ikke fremprovoseres hvis personen er uten bevissthet.

Hvis pulveret innåndes, må personen flyttes til et åpent område for å trekke frisk luft. Oppsøk lege.

Hvis du får toner i øynene, holdes øyelokkene åpne mens det skylles med store mengder vann i minst 15 minutter. Oppsøk lege.

Hvis du søler toner på hud eller klær, skyller du med kaldt vann og såpe for å minske risikoen for misfarging.

### PRODUSENT

Oki Data Corporation, 4-11-22 Shibaura, Minato-ku, Tokyo 108-8551, Japan

### IMPORTØR TIL EU/AUTORISERT REPRESENTANT

Oki Europe Limited, under navnet OKI Printing Solutions

Central House Balfour Road Hounslow TW3 1HY Storbritannia

Kontakt den lokale distributøren for forespørsler angående salg, støtte og generelle spørsmål.

#### MILJØINFORMASJON

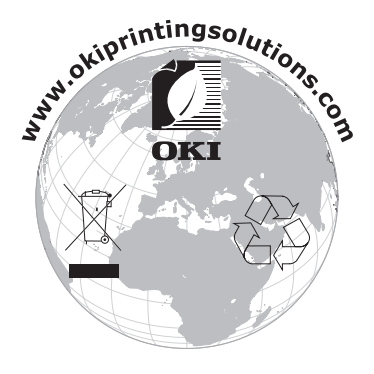

Innledning > 3

# INNHOLD

| Innledning.         Førstehjelp i nødssituasjon         Produsent         Importør til EU/autorisert representant         Miljøinformasjon | <b>2</b><br>3<br>3<br>3<br>3 |
|----------------------------------------------------------------------------------------------------|------------------------------|
| Innhold                                                                                                    | 4                            |
| Merknader, forsiktighetsregler og advarsler                                                                                                | 6                            |
| Innledning                                                                                                    | . 7                          |
| Skriveroversikt<br>Endre visningsspråket                                                                                                   | 9<br>11                      |
| Anbefalte papirtyper                                                                                                    | 12                           |
| Papirskuffer                                                                                                    | 13                           |
| Flerfunksjonsskuff                                                                                                    | 13                           |
| Utskuff for skriftside ned                                                                                                    | 14                           |
|                                                                                                    | 14<br>14                     |
|                                                                                                    | 16                           |
| Papirskuffer                                                                                                    | 15                           |
| Drift                                                                                                    | 20                           |
| Bruke maskinen                                                                                                    | 20                           |
| Menyfunksjoner                                                                                                    | 21                           |
| Operator Panel (Kontrollpanel)                                                                                                    | 21                           |
| Slik endrer du innstillingene – bruker                                                                                                    | 23                           |
| Slik endrer au innstillingene – administrator                                                                                              | 24<br>25                     |
|                                                                                                    | 23                           |
| Toner                                                                                                    | <b>57</b>                    |
| Trommelenhet:                                                                                                    | 57                           |
| Overføringsbelte:                                                                                                    | 57                           |
| Varmeelement:                                                                                                    | 58                           |
| Detaljer for forbruksmateriell                                                                                                    | 58                           |
| Utskifting av tonerkassett                                                                                                    | 59                           |
| Utskifting av trommelenhet                                                                                                    | 64                           |
| Utskifting av overføringsbelte.                                                                                                    | 68                           |
| Utskifting av varmeelement                                                                                                    |                              |

| Installasjon av tilleggsutstyr       | 4 |
|--------------------------------------|---|
| Dupleksenhet                         | 4 |
| Minneoppgradering7                   | 6 |
| Harddisk                             | 0 |
| Ekstra papirskuff                    | 2 |
| Oppdatere Windows-skriverdrivere     | 3 |
| Oppbevaringskabinett                 | 3 |
| Fjerning av fastkilt papir84         | 4 |
| Spesifikasjoner                      | 3 |
| Standardinnstillinger fra fabrikken9 | 6 |
| Indeks                               | 4 |
| Oki kontaktinformasjon 10            | 6 |

# MERKNADER, FORSIKTIGHETSREGLER OG ADVARSLER

#### MERKNAD

En merknad vises i denne håndboken på denne måten. En merknad gir utfyllende informasjon til hovedteksten, for å hjelpe deg med å bruke og forstå produktet.

# FORSIKTIG!

En forsiktighetsregel vises i denne håndboken på denne måten. En forsiktighetsregel inneholder tilleggsinformasjon som, hvis den ignoreres, kan føre til feil eller skade på utstyret.

# ADVARSEL!

En advarsel vises i denne håndboken på denne måten. En advarsel inneholder tilleggsinformasjon som, hvis den ignoreres, kan medføre fare for personskade.

# INNLEDNING

Gratulerer med valget av denne Oki Printing Solutionsfargeskriveren. Din nye skriver er designet med en rekke avanserte funksjoner som vil gi klare og livaktige fargeutskrifter, og sylskarpe sort/hvitt-utskrifter med høy hastighet på en rekke forskjellige mediatyper.

Skriveren har følgende funksjoner:

- ProQ2400-flernivåteknologi gir mer delikate toner og mykere fargegraderinger, noe som gir dokumentene fotografisk kvalitet.
- > Opptil 22 (C5750) eller 26 (C5950) sider per minutt i fullfarge for hurtig utskrift av imponerende fargepresentasjoner eller andre typer dokumenter
- Inntil 32 sider pr. minutt i sort/hvitt for raske og effektive utskrifter av alle typer generelle dokumenter hvor det ikke behøves farger
- Utskriftsoppløsning på 600 x 600, 1200 x 600 ppt (punkt per tomme) og ProQ2400 for bildegjengivelse av høy kvalitet som viser selv de fineste detaljer
- > Digital LED-teknologi for enkeltpassfarge for rask behandling av sider som skrives ut
- > Profile Assistant-verktøy som gir deg muligheten til å laste ned ICC-profiler til harddisken (harddisk kreves)
- Emulering for PostScript 3, PCL 5C, PCL 6 og Epson FX i henhold til industristandard, og høy grad av kompatibilitet med det aller meste av programvare
- Nettverkstilkobling for 10Base-T og 100Base-TX gir mulighet til å dele denne viktige ressursen med andre brukere i nettverket på jobb
- Modus for fotoforbedring som brukes til å forbedre utskrift av fotografiske bilder (bare Windows PCL-driver)
- Spør Oki en brukervennlig funksjon for Windows som gir en direkte kobling fra skriverdriverskjermbildet til et webområde som er spesielt tilordnet den eksakte modellen du bruker. Her finner du rådene, hjelpen og

støtten du trenger for å få de best mulige resultatene fra Oki-skriveren.

- Internet Explorer plugin-modulen WebPrint en annen funksjon for Windows som gir deg muligheten til å skrive ut websider riktig
- Verktøyet Template Manager 2007 for Windows gir deg muligheten til å utforme og skrive ut visittkort, bannere og etiketter på en enkel måte.

I tillegg er følgende tilleggsutstyr også tilgjengelig:

- Automatisk tosidig (dupleks) utskrift for redusert papirforbruk, og redusert størrelse på papirbunken ved større dokumenter (standard på dn-modeller)
- Ekstra papirskuff med kapasitet på 530 ark gjør at brukeren slipper å legge i papir så ofte. Andre typer papir som brevark, alternative formater, eller andre utskriftsmedier kan legges i
- > Tilleggsminne muliggjør utskrift av mer komplekse sider, for eksempel bannerutskrift med høy oppløsning
- Intern harddisk for lagring av overlegg, makroer og nedlastede skrifter, samt automatisk sortering av flere eksemplarer av flersidige dokumenter og nedlasting av ICC-profiler
- > Oppbevaringskabinett

# SKRIVEROVERSIKT

# SETT FORFRA

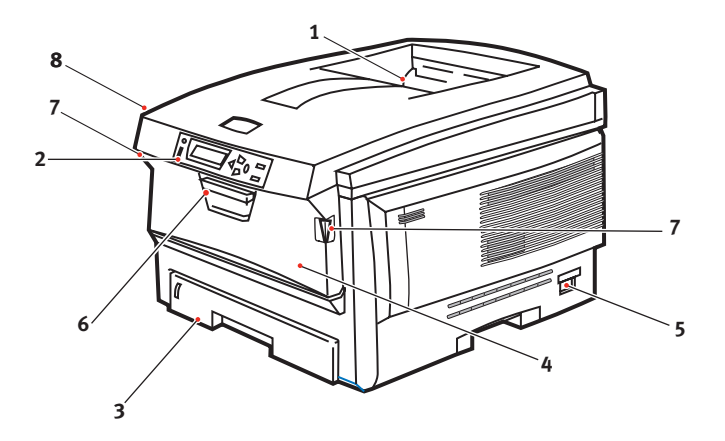

- Utskuff, skriftside ned. Standard utskuff for utskrifter. Kapasitet på opptil 250 ark med 80 g/m<sup>2</sup>.
- 2. Betjeningspanel

Menybasert betjeningspanel, og LCDinformasjonspanel.

3. Papirskuff

Skuff for standardpapir. Kapasitet på opptil 300 ark med 80 g/m². 4. Multifunksjonsmater (80 g/m<sup>2</sup>).

Brukes for mating av tykt papir, konvolutter og andre spesialmedier. Brukes også for mating av enkeltark når det er behov for dette.

- 5. PÅ/AV-bryter.
- 6. Håndtak for åpning av frontdeksel.
- 7. Utløserhåndtak for multifunksjonsmater
- 8. Utløserknapp for toppdeksel.

På LCD-informasjonspanelet kan du velge mellom forskjellige menyspråk. (se "Endre visningsspråket" på side 11).

### SETT BAKFRA

Her vises tilkoblingspanelet, bakre utskuff og plassering av dupleksenheten (tosidig utskrift).

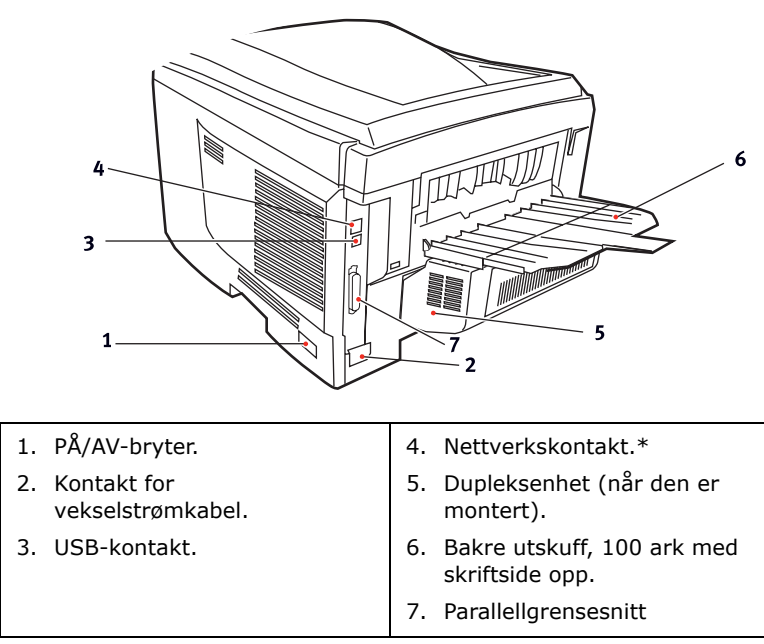

\* Nettverkskontakten har en beskyttende plugg som må fjernes før du kan koble til.

Når den bakre utskuffen for utskrifter legges ned, vil papiret bli ført ut gjennom baksiden på skriveren og stables med skriftsiden opp. Denne brukes for det meste til utskrifter på tykt papir. Når den brukes sammen med flerfunksjonsmateren, er papirbanen gjennom skriveren tilnærmet rett. På denne måten bøyes ikke papiret i papirbanen, noe som muliggjør mating av papir på opptil 203 g/m<sup>2</sup>.

# ENDRE VISNINGSSPRÅKET

Standardspråket i skriveren som meldinger vises på og rapporter skrives ut på, er engelsk. Hvis du vil, kan du endre dette til:

| Tysk      | Dansk       |
|-----------|-------------|
| Fransk    | Nederlandsk |
| Italiensk | Tyrkisk     |
| Spansk    | Portugisisk |
| Svensk    | Polsk       |
| Russisk   | Gresk       |
| Finsk     | Tsjekkisk   |
| Ungarsk   | Norsk       |

#### MERKNAD

- **1.** Listen ovenfor er verken endelig eller fullstendig.
- **2.** Se informasjonen som fulgte med produktet (verktøyet for oppsett av språk på betjeningspanelet) for hvordan du endrer språkinnstillingen.

# ANBEFALTE PAPIRTYPER

Skriveren håndterer en rekke forskjellige utskriftsmedier med ulik tykkelse og ulike formater, i tillegg til transparenter og konvolutter. Dette kapitlet inneholder generelle retningslinjer for valg av medier, og gir en forklaring på hvordan de forskjellige typene skal brukes.

Best resultat oppnår du ved å bruke 75~90 g/m<sup>2</sup> standardpapir som er produsert for bruk i kopimaskiner og laserskrivere. Egnede typer er:

- > Arjo Wiggins Conqueror Colour Solutions 90 g/m<sup>2</sup>;
- > Colour Copy fra Neusiedler.

Bruk av papir som har sterk preging eller svært grov struktur, anbefales ikke.

**Ark med trykk** kan brukes, men de trykte partiene må ikke smitte av når de blir utsatt for den høye temperaturen i varmeelementet under utskriftsprosessen.

**Konvolutter** må ikke være vridd, krøllet eller ødelagt. Konvolutten bør også være av typen med rektangulær lukning og med lim som vil forbli intakt etter å ha passert de varme rullene som brukes i slike typer skrivere. Konvolutter med vindu er ikke egnet.

**Transparenter** må være av typen som er beregnet for bruk i kopimaskiner og laserskrivere. Vi anbefaler på det sterkeste Oki Printing Solutions-transparenter (bestillingsnr. 01074101). Du må passe spesielt på å unngå å bruke transparenter som er beregnet for påskrift med tusj. Disse vil smelte i varmeelementet og skade skriveren.

**Etiketter** må også være av en type som er beregnet for bruk i kopimaskiner og laserskrivere, og innføringsarket må være helt dekket med etiketter. Andre typer etiketter kan skade skriveren hvis etikettene faller av under utskriftsprosessen.

# PAPIRSKUFFER

| SIZE<br>(STØRRELSE) | DIMENSJONER      | VEKT (G/M <sup>2</sup> | <sup>2</sup> )           |
|---------------------|------------------|------------------------|--------------------------|
| A6 (bare skuff 1)   | 105 x 148 mm     |                        |                          |
| A5                  | 148 x 210 mm     |                        |                          |
| B5                  | 182 x 257 mm     | Lett                   | 64-74 g/m²               |
| Executive           | 184,2 x 266,7 mm | Middels                | 75-104 g/m <sup>2</sup>  |
| A4                  | 210 x 297 mm     | Tungt                  | 105-120 g/m²             |
| Letter              | 215,9 x 279,4 mm | Veldig tungt           | 121-203 g/m <sup>2</sup> |
| Legal 13 tm         | 216 x 330 mm     | (Bare skuff 2/№        | 1PT)                     |
| Legal 13,5 tm       | 216 x 343 mm     |                        |                          |
| Legal 14 tm         | 216 x 356 mm     |                        |                          |

Hvis du har lagt inn identisk papir i en annen skuff (skuff 2 hvis du har installert denne, eller multifunksjonsmater), kan du sette skriveren til å bytte automatisk til den andre papirskuffen når skuffen du bruker, går tom for papir. Når du skriver ut fra Windows-programmer, er denne funksjonen aktivert i driverinnstillingene. (Se Skriverinnstillinger i Windows senere i denne veiledningen.) Når du skriver ut fra andre systemer, er denne funksjonen aktivert på utskriftsmenyen. (Se Menyfunksjoner senere i denne brukermanualen.)

# FLERFUNKSJONSSKUFF

Flerfunksjonsskuffen håndterer de samme størrelsene som kassettskuffene, men med papirvekter opptil 203 g/m<sup>2</sup>. For svært tykt papir/kartong bruker du utskuffen for skriftside opp (bakre). Papirbanen blir dermed tilnærmet rett.

Med multifunksjonsmateren kan du bruke papirbredder helt ned til 100 mm, og med lengde på opptil 1 200 mm (bannerutskrift).

For papirlengder som overstiger 356 mm (Legal 14") må du bruke papir med vekt på mellom 90 g/m<sup>2</sup> og 128 g/m<sup>2</sup>, og utskuffen for skriftside opp (bakre).

Bruk multifunksjonsmateren til å skrive ut på konvolutter og transparenter. Inntil 50 ark med transparenter eller 10 konvolutter kan legges inn, men tykkelsen på bunken må ikke være større enn 10 mm.

Papir og transparenter skal legges inn med skriftsiden opp og med toppen på arket inn i skriveren. Du må ikke bruke tosidig utskrift (dupleks).

# UTSKUFF FOR SKRIFTSIDE NED

Utskuffen for skriftside ned på toppen av skriveren kan ta opptil 250 ark med standardpapir på 80 g/m<sup>2</sup> og kan håndtere papir på opptil 176 g/m<sup>2</sup>. Sider som skrives ut i samme rekkefølge som de leses (side 1 først), blir sortert i samme rekkefølge (siste side øverst, med skriftsiden ned).

## UTSKUFF FOR SKRIFTSIDE OPP

Når du skal bruke utskuffen for skriftside opp, bak på skriveren, må utskuffen åpnes og papirstøtten trekkes ut. Når skuffen er slått ut, følger papiret denne papirbanen uavhengig av hva som er valgt i skriverdriveren.

Utskuffen bak på skriveren har en kapasitet på inntil 100 ark 80 g/m<sup>2</sup> standardpapir, og kan brukes for papirvekter inntil 203 g/m<sup>2</sup>.

Bruk alltid denne utskuffen og multifunksjonsmateren for utskrift på papir/kartong som er tyngre enn 176 g/m<sup>2</sup>.

# DUPLEKSENHET

Dette alternativet gir mulighet for tosidige utskrifter på samme type papir som det som kan brukes i skuff 2 (dvs. alle formater med unntak av A6), og med papirvekt på mellom 75 og 105 g/m<sup>2</sup>.

MERKNAD Dupleksenheten følger med dn-modeller som standard.

# LEGGE I PAPIR

# PAPIRSKUFFER

**1.** Ta ut papirskuffen fra skriveren.

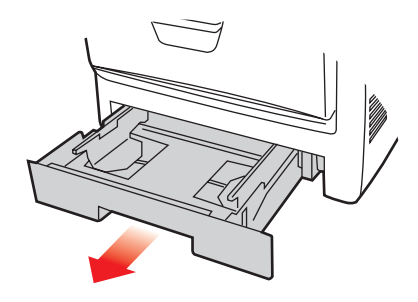

2. Spre papiret i begge ender (1) og på midten (2) for å sikre ingen ark henger sammen. Dunk bunkekantene mot en flat overflate til arkene ligger rett igjen (3).

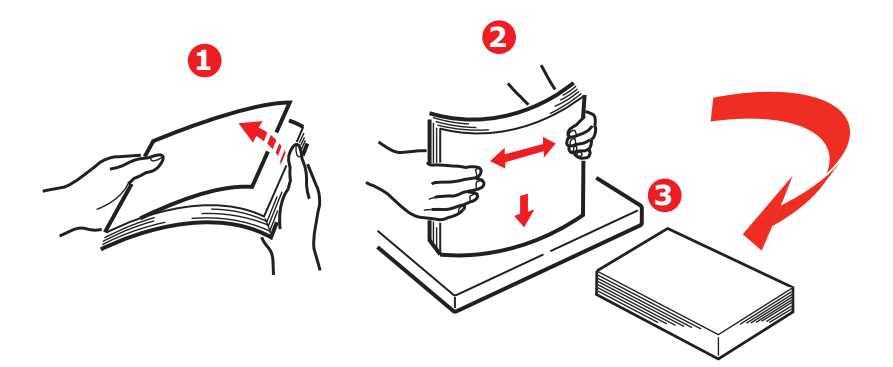

**3.** Legg brevark med logoen ned og med toppen på papiret mot fronten av skriveren som vist på figuren.

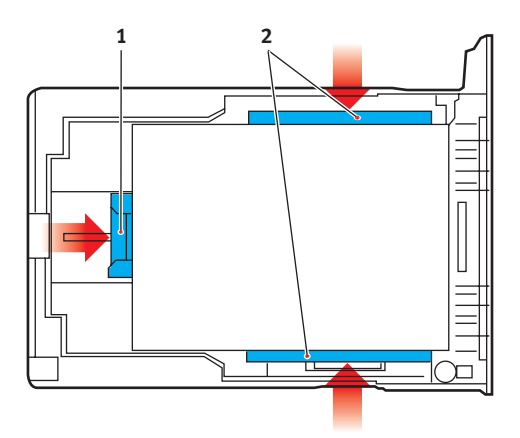

**4.** Juster bakre papirstopper (1) og papirstyringene (2) til formatet på papiret som brukes.

Slik unngår du papirstopp:

- > Ikke la det være mellomrom mellom papirbunken og papirstyringene eller bakre papirstopper.
- > Ikke legg for mye papir inn i papirskuffen. Kapasiteten vil være avhengig av den papirtypen som brukes.
- > Ikke legg inn papir som på noen måte er skadet.
- Ikke legg inn papir med forskjellig format i samme skuff.
- > Ikke trekk ut papirskuffen mens utskrift pågår (med unntak av det som er beskrevet nedenfor for skuff 2).
- > Skyv papirskuffen forsiktig inn.
- 5. Hvis du har to skuffer og skriver ut fra 1. (øvre) skuff, kan du trekke ut 2. (nedre) papirskuff mens utskrift pågår for å etterfylle papir. Hvis du skriver ut fra 2. (nedre) skuff, må du ikke trekke ut 1. (øvre) skuff. Dette vil føre til papirstopp.

- 6. For utskrifter som skal mates ut med skriftside ned, forsikre deg om at utskuffen for skriftside opp (bakre) (3) er lukket (dvs. papir mates ut på toppen av skriveren). Utskuffen har en kapasitet på ca. 250 ark, avhengig av papirvekt.
- 7. For utskrifter som skal mates ut med skriftside opp, kontroller at (bakre) utskuff (3) er åpen og at papirstøtten (4) er trukket ut. Papiret stables i omvendt rekkefølge, og kapasiteten på bakre utskuff er ca. 100 ark, avhengig av papirvekten.
- **8.** Bruk alltid utskuffen for skriftside opp (bakre) for tykt papir (kartong osv.).

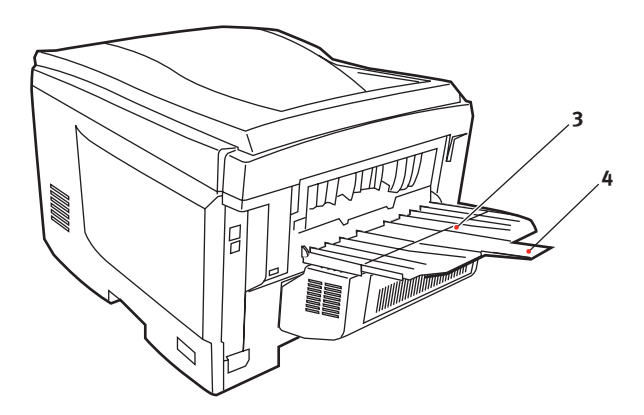

#### **FORSIKTIG!**

Ikke åpne eller lukk den bakre papirutgangen under utskrift, ettersom dette kan føre til papirstopp.

### FLERFUNKSJONSSKUFF

- **1.** Åpne multifunksjonsmateren (1).
- 2. Fold ut papirstøttene (2).

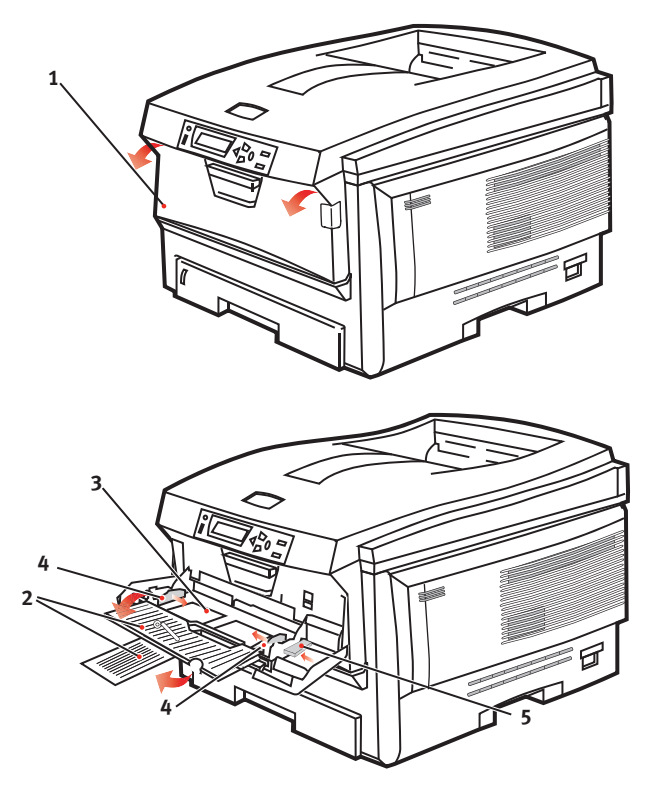

- **3.** Trykk papirplattformen (3) forsiktig ned slik at den låses ned på plass.
- **4.** Legg inn papiret og juster papirstyringene (4) til den papirstørrelsen som brukes.
  - Ved utskrift på én side på papir med logo legger du inn papiret i flerfunksjonsmateren med den trykte siden opp og øverste kant av papiret inn i skriveren.

- Ved tosidig (dupleks) utskrift på papir med logo legger du i papiret med den forhåndstrykte siden ned og øverste kant bort fra skriveren. (Valgfri dupleksenhet må installeres for denne funksjonen.)
- Konvolutter bør legges inn med toppen av konvolutten mot venstre og kortsiden inn i skriveren. Ikke velg tosidig utskrift for konvolutter.
- > Ikke legg inn så mye papir at dette overstiger kapasiteten på ca. 50 ark eller 10 konvolutter. Maksimal papirhøyde er 10 mm.
- **5.** Trykk inn utløsertasten (5) for å frigjøre papirplattformen slik at papiret løftes opp og festes.

Velg riktig papirstørrelse som skal brukes i multifunksjonsmateren, på Media-menyen (se Menyfunksjoner).

# Drift

# **BRUKE MASKINEN**

- Se i utskriftsveiledningen og Barcode Guide (Barcodemanualen) for å få mer detaljert informasjon om hvordan du bruker maskinen og eventuelt valgfritt ekstrautstyr til å skrive ut jobber på en effektiv og formålstjenlig måte.
- Se i Security Guide (sikkerhetsmanualen) for å få alle detaljer om hvordan du får tilgang til og bruker skriverens sikkerhetsfunksjoner.

# MENYFUNKSJONER

Dette kapitlet viser menyene som du får tilgang til ved å bruke skriverens betjeningspanel, og som blir vist på LCD-skjermen.

# **OPERATOR PANEL (KONTROLLPANEL)**

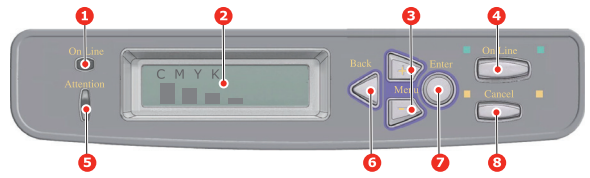

| 1.ONLINE-<br>lampe<br>(Tilkoblet) | <ul> <li>PÅ: Klar til å motta data.</li> <li>BLINKER: Behandler<br/>data.</li> <li>AV: Frakoblet.</li> </ul>                                                                                                    | 2.DISPLAY                         | Viser skriverstatusen og<br>eventuelle feilmeldinger.                                                                                                    |
|-----------------------------------|----------------------------------------------------------------------------------------------------|-----------------------------------|----------------------------------------------------------------------------------------------------|
| 3.MENU-<br>knapper<br>(+/-)       | Bytter til menymodus.<br>Blar fremover eller<br>bakover gjennom<br>menyelementene i<br>menymodus. Trykk<br>knappen i 2 sekunder eller<br>lenger for å bla fort<br>fremover eller bakover.                           | 4.ONLINE-<br>knapp<br>(Tilkoblet) | Skifter mellom ONLINE<br>(Tilkoblet) og OFFLINE<br>(Frakoblet).<br>Går ut av menyen og<br>setter skriveren i<br>Tilkoblet modus når den<br>trykkes i menymodus.<br>Skriveren tvinges til<br>utskrift på papiret som<br>er matet, hvis knappen<br>trykkes når FEIL PAPIR<br>eller FEIL PAPIRFORMAT<br>vises. |
| 5.ATTENTION-<br>lampe (Obs!)      | <ul> <li>På: Advarsel. Utskrift er<br/>mulig (for eksempel lite<br/>toner).</li> <li>BLINKER: Advarsel.</li> <li>Utskrift er ikke mulig (for<br/>eksempel tomt for toner).</li> <li>AV: Normal tilstand.</li> </ul> | 6.BACK-<br>knapp<br>(Tilbake)     | Går tilbake til forrige<br>menyelement på et<br>høyere nivå.                                                                                                    |

| 7.ENTER-<br>knapp | I Tilkoblet- eller Frakoblet-<br>modus: Bytter til<br>menymodus.<br>I menymodus: Fastsetter<br>innstillingen som er valgt. | 8.CANCEL-<br>knapp<br>(Avbryt) | Sletter dataene som<br>skrives ut eller mottas<br>når knappen holdes nede<br>i to sekunder eller<br>lenger.                                                            |
|-------------------|----------------------------------------------------------------------------------------------------|--------------------------------|----------------------------------------------------------------------------------------------------|
|                   |                                                                                                    |                                | Sletter dataene hvis<br>knappen holdes nede i to<br>sekunder eller lenger når<br>FEIL PAPIRFORMAT,<br>TOMT FOR PAPIR, SKUFF<br>1 ER ÅPEN eller FINNER<br>IKKE SKUFF 1. |
|                   |                                                                                                    |                                | Går ut av menyen og<br>setter skriveren i<br>Tilkoblet modus når den<br>trykkes i menymodus.                                                                           |

# SLIK ENDRER DU INNSTILLINGENE - BRUKER

Det må bemerkes at mange av disse innstillingene kan bli, og vil ofte bli overstyrt av innstillinger i Windows-skriverdriveren. Mange av disse driverinnstillingene kan imidlertid settes til Skriverinnstilling, slik at de som standard settes til innstillingene som er valgt på skrivermenyene.

Der hvor det gjelder, vises standardinnstillingene med fet skrift i tabellene nedenfor.

Under normale driftsforhold, når skriveren er i standby-modus, vil skriverens LCD-informasjonspanel vise ON-LINE. I denne modusen kan du trykke på tasteneene +/- på betjeningspanelet for å gå til menyfunksjonen og bla opp eller ned i menylisten til den menyen du ønsker å benytte. For å fortsette utføres følgende:

- **1.** Trykk **ENTER** for å åpne menyen.
- Benytt knappene +/- til å bla opp eller ned gjennom elementene på denne menyen. Når elementet du vil endre vises, trykker du ENTER for vise undermenyene for dette elementet.
- Benytt knappene +/- til å bla opp eller ned gjennom elementene på undermenyen. Når elementet du vil endre vises, trykker du ENTER for vise innstillingen.
- 4. Benytt knappene +/- til å bla opp eller ned gjennom de tilgjengelige innstillingene for elementet på undermenyen. Når elementet du vil endre vises, trykker du ENTER for vise innstillingen. En stjerne (\*) vises ved siden av innstillingen som nå er aktiv.
- 5. Du kan nå gjøre ett av følgende:

> Trykke **BACK** igjen for å gå opp til menylisten eller...

TrykkON LINE (TILKOBLET) eller CANCEL (AVBRYT) for å gå ut av menysystemet og sette skriveren tilbake i standby-modus.

# **S**LIK ENDRER DU INNSTILLINGENE – ADMINISTRATOR

Du kan velge å aktivere eller deaktivere de ulike kategoriene i brukermenyen.

Deaktiverte kategorier vises ikke i brukerens meny. Det er bare systemansvarlig som kan endre disse innstillingene.

- 1. Slå av skriveren.
- Slå på skriveren mens du trykker ENTER-knappen.
   Når ADMIN MENU vises, slipper du knappen.
- **3.** Trykk **ENTER**-knappen.
- Når SKRIV PASSORD vises, trykker du MENU+ eller MENU- -knappen flere ganger for å vise den første linjen for passordet, og deretter trykker du ENTER-knappen.
- **5.** Skriv inn det fire- til ni-sifrede passordet.

Standardpassordet er aaaaaa.

- **6.** Trykk **MENU+**-knappen til kategorien du vil endre, vises.
- 7. Når den vises, trykker du **ENTER**knappen.
- 8. Trykk **MENU+** -knappen eller **MENU-**-knappen til elementet du vil endre, vises.
- **9.** Når den vises, trykker du **ENTER**knappen.

Initialisering av flash-minnet viser meldingen **ER DU SIKKER?**. Bekreft om endringen skal utføres eller ikke.

- Du utfører endringen ved å trykke MENU+- eller MENU-knappen til JA vises, og deretter trykker du ENTERknappen. Skriveren startes automatisk på nytt.
- Når PLEASE POW OFF / SHUTDOWN COMP vises, slår du skriveren av/på
- **12.** Trykk **MENU+** eller **MENU-**-knappen til innstillingen du vil bruke, vises.
- **13.** Trykk **ENTER**-knappen for å angi en stjerne (\*) på høyre side av innstillingen som du har valgt.
- **14.** Trykk **ONLINE**-knappen for å bytte til **ONLINE**.

# Menyer

#### MENY FOR UTSKRIFTSJOBBER

Denne menyen vises bare når harddisk er installert. Menyen brukes for utskrift av dokumenter som er lagret på den interne harddisken. Dokumentene lagres ved hjelp av funksjonen for konfidensiell utskrift eller for prøvetrykk og utskrift. Les om disse funksjonene i utskriftsveiledningen hvis du vil vite hvordan du bruker dem.

Du vil bli bedt om å skrive inn passord eller personlig identifikasjonsnummer (PIN). Bruk tastene +/- til å angi hvert enkelt siffer, og **ENTER**-tasten til å gå fra et siffer til det neste.

| ELEMENT          | TILTAK                            | FORKLARING                                                                                                    |
|------------------|-----------------------------------|----------------------------------------------------------------------------------------------------|
| ENCRYPTED<br>JOB | IKKE<br>FUNNET/<br>SKRIV<br>SLETT | Kryptert jobb lagret på harddisken.<br>Når du har skrevet inn et passord, vises<br>SØKER JOBBER til en jobb som samsvarer<br>med passordet, blir funnet. |
|                  |                                   | (tiden som søket bruker, øker proporsjonalt<br>med antall jobber som er lagret på<br>harddisken.)                                                        |
|                  |                                   | Søket kan avbrytes ved å holde nede<br>CANCEL-knappen (AVBRYT).                                                                                          |
|                  |                                   | Hvis en fil ikke er tilgjengelig, vises IKKE<br>FUNNET.                                                                                                  |
|                  |                                   | Hvis en utskrivbar fil er tilgjengelig, vises én<br>av følgende meldinger.                                                                               |
|                  |                                   | SIKKER JOBB                                                                                                    |
|                  |                                   | SKRIV UT                                                                                                    |
|                  |                                   | SLETT                                                                                                    |
|                  |                                   | Hvis du velger <b>SKRIV UT</b> , blir alle jobber skrevet ut.                                                                                            |
|                  |                                   | Hvis du velger SLETT, vises følgende melding.                                                                                                    |
|                  |                                   | ER DU SIKKER?                                                                                                    |
|                  |                                   | JA                                                                                                    |
|                  |                                   | Nr.                                                                                                    |
|                  |                                   | Hvis du velger <b>NEI</b> , går du tilbake til<br>kildemenyen. Hvis du velger <b>JA</b> , blir alle<br>jobber slettet.                                   |

| ELEMENT     | TILTAK                            | FORKLARING                                                                                                    |
|-------------|-----------------------------------|----------------------------------------------------------------------------------------------------|
| LAGRET JOBB | IKKE<br>FUNNET/<br>SKRIV<br>SLETT | Brukes til å skrive ut en sikker utskriftsjobb<br>som er lagret på harddisken.<br>Hvis en fil ikke er tilgjengelig, vises IKKE<br>FUNNET.<br>Hvis en utskrivbar fil er tilgjengelig, vises én<br>av følgende meldinger.<br>SIKKER JOBB<br>SKRIV UT<br>SLETT<br>Hvis du velger SKRIV UT, vises SORTERING<br>ANTALL, og du kan angi antall sider som skal<br>skrives ut. Trykk ENTER-knappen.<br>Alle angitte sider skrives ut.<br>Hvis du velger SLETT, vises følgende melding.<br>ER DU SIKKER?<br>JA<br>Nr.<br>Hvis du velger NEI, går du tilbake til<br>kildemenyen. Hvis du velger JA, blir alle<br>iobbor slattat |
|             |                                   |                                                                                                    |

### INFORMASJON-MENY

Denne menyen gir raskt tilgang til utskrift av forskjellige elementer som er lagret i skriveren.

| ELEMENT              | TILTAK | FORKLARING                                                                                                    |
|----------------------|--------|----------------------------------------------------------------------------------------------------|
| SKRIV<br>MENYLISTE   | UTFØR  | Skriver ut en fullstendig menyliste som viser gjeldende innstillinger.                                                                            |
| NETTVERK             | UTFØR  | Skriver ut informasjon om nettverkskonfigurasjon.                                                                                                 |
| SKRIV FILLISTE       | UTFØR  | Skriver ut en liste som viser overlegg,<br>makroer, skrifter og andre filer som er lagret<br>på skriverens harddisk (hvis installert).            |
| SKRIV PCL-<br>FONTER | UTFØR  | Skriver ut en liste som viser alle interne PCL-<br>skrifter samt de som er lagret i ROM (spor 0),<br>flashminne og på harddisk (hvis installert). |
| SKRIV PSE-<br>FONTER | UTFØR  | Skriver ut en komplett liste som viser alle interne skrifter for PostScript-emulering.                                                            |

| ELEMENT            | TILTAK | FORKLARING                                                                                                    |
|--------------------|--------|----------------------------------------------------------------------------------------------------|
| PRINT PPR<br>FONT  | UTFØR  | Skriver ut en liste som viser alle interne IBM<br>ProPrinter III XL-skrifter, inkludert alle som er<br>lastet ned til flashminnet eller harddisken.     |
| PRINT FX FONT      | UTFØR  | Skriver ut en liste som viser alle interne<br>skrifter for Epson FX-emulering, inkludert alle<br>som er lastet ned til flashminnet eller<br>harddisken. |
| DEMO1              | UTFØR  | Skriver ut en testside som inneholder grafikk og tekst i både farger og sort/hvitt.                                                                     |
| SKRIV<br>FEILLOGG  | UTFØR  | Skriver ut en liste over alle feil og advarsler.                                                                                                    |
| COLOR PROF<br>LIST | UTFØR  | Skriver ut en liste over lagrede fargeprofiler.                                                                                                    |

#### NEDKOBLINGSMENY

Denne menyen vises bare hvis harddisken er installert.

# Denne prosedyren bør alltid utføres før skriveren slås av, slik at du unngår tap av data.

| ELEMENT             | INNSTIL-<br>LINGER | FORKLARING                                                                                                    |
|---------------------|--------------------|----------------------------------------------------------------------------------------------------|
| NEDKOBLING<br>START | UTFØR              | Utfører en kontrollert nedkobling av<br>skriveren, og sikrer at alle filer på den interne<br>harddisken lukkes før skriveren slås av. Slå<br>bare av skriveren når informasjonspanelet<br>viser at nedkoblingen er fullført. |

### SKRIV UT-MENY

Denne menyen gir tilgang til innstillinger for en rekke funksjoner tilknyttet utskriftsjobber.

| ELEMENT | INNSTIL-<br>LINGER | FORKLARING                                                               |
|---------|--------------------|--------------------------------------------------------------------------|
| KOPIER  | <b>1</b> -999      | Angi antallet kopier som skal skrives ut.<br>Angi et tall fra 1 til 999. |
| DUPLEX  | РÅ<br><b>AV</b>    | Slår dupleksfunksjonen (tosidig utskrift)<br>PÅ/AV.                      |

| ELEMENT                   | INNSTIL-<br>LINGER                                         | FORKLARING                                                                                                    |
|---------------------------|------------------------------------------------------------|----------------------------------------------------------------------------------------------------|
| INNBINDING                | LANGSIDENE<br>KORTSIDENE                                   | Angir standard innbinding til SEF eller<br>LEF                                                                                                    |
| PAPIRMATING               | <b>SKUFF1</b><br>SKUFF 2<br>UNIVERSAL-<br>SKUFF            | For valg av standardskuff for<br>papirmating, Skuff 1 (øvre), Skuff 2<br>(nedre, hvis installert) eller MP-skuff<br>(multifunksjonsmater).                                                                                                    |
| AUTOMATISK<br>SKUFFSKIFTE | <b>PÂ</b><br>AV                                            | Dersom to skuffer inneholder identisk<br>papirtype, kan skriveren automatisk<br>skifte til alternativ skuff når gjeldende<br>skuff går tom under en utskriftsjobb.                                                                                                    |
| SKUFFREKKEFØL<br>GE       | <b>NED</b><br>OPP<br>ARKSKUFF                              | Bestemmer rekkefølgen for skuffer ved automatisk skuffskifte.                                                                                                    |
| MULTIMATER<br>BRUK        | <b>IKKE BRUK</b><br>NÅR<br>MISTILPASS                      | Hvis et dokument som skal skrives ut,<br>krever en annen størrelse enn den som<br>finnes i den valgte skuffen, kan<br>skriveren automatisk mate fra<br>flerfunksjonsmateren i stedet. Hvis<br>denne funksjonen ikke er aktivert,<br>stopper skriveren og ber om at riktig<br>papirstørrelse legges inn. |
| MEDIASJEKK                | ENABLE<br>DISABLE                                          | Bestemmer om skriveren skal<br>kontrollere om papirstørrelsen som er<br>lagt inn, samsvarer med den som<br>kreves for dokumentet som skal skrives<br>ut.                                                                                                    |
| OPPLØSNING                | 600 DPI<br><b>600 x</b><br><b>1200DPI</b><br>600DPI M-NIVÅ | Angir standardoppløsning for utskrift<br>(punkter pr. tomme). 600 x 1200 DPI<br>krever mer minne, og bruker lengre tid,<br>men utskriftene vil ha høyere kvalitet.                                                                                                    |
| TONER SPAR<br>MODUS       | РÅ<br><b>AV</b>                                            | Reduserer mengden av toner som<br>benyttes for utskrift. Tonersparing gir<br>lysere utskrift, men er mer økonomisk.                                                                                                    |

| ELEMENT               | INNSTIL-<br>LINGER         | FORKLARING                                                                                                    |
|-----------------------|----------------------------|----------------------------------------------------------------------------------------------------|
| MONO-PRINT<br>SPEED   | AUTO SPEED                 | Hvis den første siden i en utskriftsjobb<br>er i svart-hvitt, kjører skriveren ut 32<br>spm (sider per minutt). Når en<br>fargeside registreres, reduseres<br>utskriftshastigheten til 22 spm (C5750)<br>eller 26 spm (C5950) for resten av<br>denne jobben.                                                                                                    |
|                       | MONO 32PPM                 | Denne innstillingen virker på samme<br>måte som AUTO SPEED, bortsett fra at<br>skriveren kjører ut 32 spm til en<br>fargesider registreres. For å oppnå<br>denne hastigheten krever skriveren 10–<br>20 sekunder ekstra for å varmes opp og<br>30–60 sekunder for å kjøles ned ved<br>bytting til 22 spm (C5750) eller 26 spm<br>(C5950) for fargesider. Denne<br>innstillingen passer derfor best når de<br>fleste av utskriftsjobbene er<br>utelukkende i svart-hvitt.                                                                                                    |
|                       | COLOR SPEED                | Skriveren kjører ut 22 spm (C5750)<br>eller 26 spm (C5950) for alle<br>utskriftsjobber. Denne innstillingen<br>passer best når de fleste av<br>utskriftsjobbene er i farger.                                                                                                    |
|                       | MIXED SPEED<br>(C5750) 11  | Skriveren bytter automatisk mellom 22<br>spm for hver fargeside og 20 spm for<br>hver svart-hvitt-side. Når svart-hvitt-<br>sider skrives ut, løftes de tre<br>fargetromlene automatisk for å<br>maksimere levetiden deres. Denne<br>operasjonen forårsaker forsinkelse hver<br>gang skriveren bytter mellom<br>fargeutskrift og utskrift i svart-hvitt.<br>Nedkjølingsforsinkelsen på 30 – 60<br>sekunder som er beskrevet for MONO<br>32ppm, unngås imidlertid ved å<br>begrense monokromhastigheten til 22<br>spm. Denne innstillingen er kanskje å<br>foretrekke for utskrifter som stort sett<br>er i svart-hvitt med noen fargesider,<br>eller der de fleste av utskriftsjobbene er<br>utelukkende i farger eller utelukkende i<br>svart-hvitt. |
| UTSKRIFTS-<br>RETNING | <b>STÅENDE</b><br>LIGGENDE | Velger standard utskriftsretning mellom<br>stående (portrett) og liggende<br>(landskap). – (bare PCL, IBMPPR og<br>EPSON FX)                                                                                                    |
| LINJER PR. SIDE       | 5~ <b>64</b> ~128          | Angir antall linjer med tekst pr. side når<br>råtekst mottas fra andre systemer enn<br>Windows. Standard for A4 stående er<br>65, og 60 for Letter. – (bare PCL)                                                                                                    |

| ELEMENT              | INNSTIL-<br>LINGER                                                                                                    | FORKLARING                                                                                                    |
|----------------------|----------------------------------------------------------------------------------------------------|----------------------------------------------------------------------------------------------------|
| REDIGER<br>STØRRELSE | KASSETT-<br>STØRRELSE<br>A4 /A5/ A6 /<br>B5 LEGAL 14<br>LEGAL 13,5<br>LEGAL 13<br>LETTER<br>EXECUTIVE<br>EGENDEFINERT<br>COM-9-<br>KONVOLUTT<br>COM-10-<br>KONVOLUTT<br>MONARCH-<br>KONVOLUTT<br>DL-<br>KONVOLUTT<br>C5-<br>KONVOLUTT | Angir størrelsen på det utskrivbare<br>området for å tilpasse dette til<br>papirformatet som er i bruk. Dette er<br>ikke det samme som den fysiske<br>papirstørrelsen som alltid er noe større.<br>For dimensjoner for papir, se avsnittet<br>Anbefalte papirtyper i denne<br>veiledningen. |

#### MEDIA-MENY

Denne menyen gir tilgang til innstillinger for tilpasning til et bredt spekter av forskjellig utskriftsmedier.

| ELEMENT              | INNSTIL-<br>LINGER                                                                                                    | FORKLARING                                                                                                    |
|----------------------|----------------------------------------------------------------------------------------------------|----------------------------------------------------------------------------------------------------|
| SKUFF 1<br>P.FORMAT  | A4 /A5/ A6/B5 /<br>LEGAL 14 /<br>LEGAL 13.5 /<br>LEGAL 13 /<br>LETTER/<br>EXECUTIVE<br>EGENDEFINERT                            | Angir papirformatet som er lagt inn i<br>skuff 1 (øvre skuff dersom begge<br>skuffer er installert). For<br>EGENDEFINERT se X-DIMENSJON og<br>Y-DIMENSJON lengre nede i denne<br>tabellen.                                                                                                    |
| SKUFF 1<br>MEDIATYPE | VANLIG<br>BREVHODE<br>BOND<br>RESIRKULERT<br>GROVT<br>GLANSET<br>USERTYPE1<br>USERTYPE2<br>USERTYPE3<br>USERTYPE4<br>USERTYPE5 | Angir valg av medietype som er lagt<br>inn i denne skuffen. Dette vil gjøre det<br>enklere for skriveren å justere interne<br>driftsparameter, for eksempel<br>hastighet og temperatur på<br>varmeelement, slik at dette tilpasses<br>mediene som brukes, på best mulig<br>måte. Brevhoder, for eksempel,<br>trenger en noe lavere<br>oppvarmingstemperatur for å<br>forhindre at blekket ikke forskyves.<br>Merknad USERTYPEn vises bare hvis<br>den er registrert i verts-PCen /<br>serveren. |

| ELEMENT              | INNSTIL-<br>LINGER                                                                                                    | FORKLARING                                                                                                    |
|----------------------|----------------------------------------------------------------------------------------------------|----------------------------------------------------------------------------------------------------|
| SKUFF 1<br>MEDIAVEKT | LETT<br><b>MIDDELS</b><br>TUNG                                                                                                    | Justerer skriveren i forhold til vekten<br>på papiret som er lagt inn i skuffen.                                                                                                    |
| SKUFF 2<br>P.FORMAT  | A4 /A5/ B5 /<br>LEGAL 14 /<br>LEGAL 13.5 /<br>LEGAL 13 /<br>LETTER/<br>EXECUTIVE<br>EGENDEFINERT                                                                                                    | Angir papirformatet som er lagt inn i<br>skuff 2 (nedre skuff), om installert.<br>For EGENDEFINERT se X-DIMENSJON<br>og Y-DIMENSJON lengre nede i denne<br>tabellen.                                                                                                    |
| SKUFF2<br>MEDIATYPE  | VANLIG<br>BREVHODE<br>BOND<br>RESIRKULERT<br>GROVT<br>KARTONG<br>GLOSSY<br>USER TYPE 1<br>USER TYPE 2<br>USER TYPE 2<br>USER TYPE 3<br>USER TYPE 4<br>USER TYPE 5                                               | Angir valg av medietype som er lagt<br>inn i denne skuffen (hvis den er<br>installert). Dette vil gjøre det enklere<br>for skriveren å justere interne<br>driftsparameter, for eksempel<br>hastighet og temperatur på<br>varmeelement, slik at dette tilpasses<br>mediene som brukes, på best mulig<br>måte. Brevhoder, for eksempel,<br>trenger en noe lavere<br>oppvarmingstemperatur for å<br>forhindre at blekket ikke forskyves.<br>Merknad USERTYPEn vises bare hvis<br>den er registrert i verts-PCen /<br>serveren. |
| SKUFF2<br>MEDIAVEKT  | LETT<br><b>MIDDELS</b><br>TUNG<br>VELDIG TUNG                                                                                                    | Justerer skriveren i forhold til vekten<br>på papiret som er lagt inn i skuffen<br>(hvis den er installert).                                                                                                    |
| MPT-<br>PAPIRFORMAT  | LETTER<br>EXECUTIVE<br>LEGAL 14<br>LEGAL 13,5<br>LEGAL 13<br><b>A4</b> / A5 / A6 /<br>B5<br>EGENDEFINERT<br>COM-9-<br>KONVOLUTT<br>COM-10-<br>KONVOLUTT<br>COM-10-<br>KONVOLUTT<br>DL-KONVOLUTT<br>C5-KONVOLUTT | Angir papirstørrelsen som skal mates<br>fra flerfunksjonsmateren. For<br>EGENDEFINERT se X-DIMENSJON og<br>Y-DIMENSJON lengre nede i denne<br>tabellen.                                                                                                    |

| ELEMENT       | INNSTIL-<br>LINGER                                                                                                    | FORKLARING                                                                                                    |
|---------------|----------------------------------------------------------------------------------------------------|----------------------------------------------------------------------------------------------------|
| MPT-MEDIATYPE | VANLIG<br>BREVHODE<br>TRANSPARENT<br>ETIKETTER<br>BOND<br>RESIRKULERT<br>PAPP<br>GROVT<br>GLANSET<br>USER TYPE 1<br>USER TYPE 1<br>USER TYPE 2<br>USER TYPE 3<br>USER TYPE 4<br>USER TYPE 5 | Angir medietypen som skal brukes i<br>flerfunksjonsmateren slik at skriveren<br>kan justere de interne parametrene<br>for best mulig utskrift på medietypen<br>som er valgt.                                                                      |
| MPT-MEDIAVEKT | LETT<br><b>MIDDELS</b><br>TUNG<br>VELDIG TUNG                                                                                                    | Angir vekten på mediet som skal<br>mates fra flerfunksjonsmateren.                                                                                                    |
| MÅLENHET      | MILLIMETER<br>TOMME                                                                                                    | Velger målenhet.                                                                                                    |
| X-DIMENSJON   | 64- <b>210</b> -216<br>MILLIMETER                                                                                                    | Angir papirbredden som defineres av<br>EGENDEFINERT-innstillingene det<br>refereres til i PAPIRSTØRRELSE-<br>innstillingene.                                                                                                    |
| Y-DIMENSJON   | 127-148- <b>297</b> -<br>1220<br>MILLIMETER                                                                                                    | Angir papirlengden som defineres av<br>EGENDEFINERT-innstillingene det<br>refereres til i PAPIRSTØRRELSE-<br>innstillingene. Vær klar over at medier<br>med lengde på opptil 1220 mm kan<br>mates fra flerfunksjonsmateren ved<br>bannerutskrift. |

### FARGE-MENY

Skriveren justerer automatisk fargebalansen og metningen med regelmessige intervaller som optimaliserer utskriftene på hvitt papir når det vises i naturlig dagslys. Elementene på denne menyen gjør det mulig å endre standardinnstillingene for spesielle eller ekstra vanskelige utskriftsjobber.

| ELEMENT                                                                                                    | INNSTIL-<br>LINGER                                                                                                    | FORKLARING                                                                                                    |
|----------------------------------------------------------------------------------------------------|----------------------------------------------------------------------------------------------------|----------------------------------------------------------------------------------------------------|
| DENSITET<br>KONTROL                                                                                                    | <b>AUTO</b><br>MANUELL                                                                                                    | Hvis den er angitt til AUTOMATISK,<br>justeres bildemetningen automatisk ved<br>oppstart, når en ny bildetrommel eller<br>tonerkassett installeres, og ved<br>intervaller på 100, 300 og 500<br>trommeltellinger. Hvis et intervall på<br>500 trommeltellinger forekommer<br>under en utskriftsjobb, forekommer den<br>på slutten av jobben og tar opptil 55<br>sekunder. Settes funksjonen til manuell,<br>vil justering kun bli foretatt når dette<br>aktiveres i neste menyelement. |
| JUSTER<br>METNING                                                                                                    | UTFØR                                                                                                    | Hvis du velger denne innstillingen, kan<br>du justere fargemetningen.                                                                                                    |
| FARGE-<br>AVSTEMMING                                                                                                    | SKRIVER<br>MØNSTER                                                                                                    | Skriver ut et mønster for fargetuning<br>som gjør det enklere å justere<br>fargebalansen.                                                                                                    |
| C HIGHLIGHT<br>C MID-TONE<br>C DARK<br>M HIGHLIGHT<br>M MID-TONE<br>M DARK<br>Y HIGHLIGHT<br>Y MID-TONE<br>Y DARK<br>K HIGHLIGHT<br>K MID-TONE<br>K DARK | -3~0~+3<br>-3~0~+3<br>-3~0~+3<br>-3~0~+3<br>-3~0~+3<br>-3~0~+3<br>-3~0~+3<br>-3~0~+3<br>-3~0~+3<br>-3~0~+3<br>-3~0~+3<br>-3~0~+3<br>-3~0~+3<br>-3~0~+3<br>-3~0~+3 | Justerer fargemetningen for hver av<br>fargekomponentene (cyan, magenta,<br>gul og sort). Normal innstilling er 0.                                                                                                    |
| C DARKNESS<br>M DARKNESS<br>Y DARKNESS<br>K DARKNESS                                                                                                    | -3~ <b>0</b> ~+3<br>-3~ <b>0</b> ~+3<br>-3~ <b>0</b> ~+3<br>-3~ <b>0</b> ~+3                                                                                      | Justerer lysstyrken for hver av<br>fargekomponentene (cyan, magenta,<br>gul og sort). Normal innstilling er 0.                                                                                                    |

| ELEMENT                                                        | INNSTIL-<br>LINGER                                       | FORKLARING                                                                                                    |
|----------------------------------------------------------------|----------------------------------------------------------|----------------------------------------------------------------------------------------------------|
| JUSTER<br>REGISTRERING                                         | UTFØR                                                    | Utfører automatisk justering av<br>fargeregistrering. Vanligvis gjøres dette<br>ved oppstart og når toppdekselet åpnes<br>og lukkes igjen. Denne prosessen<br>justerer bildene i cyan, magenta og gult<br>nøyaktig til det svarte bildet.             |
| C REG<br>FINJUSTER<br>M REG<br>FINJUSTER<br>Y REG<br>FINJUSTER | -3~ <b>0</b> ~+3<br>-3~ <b>0</b> ~+3<br>-3~ <b>0</b> ~+3 | Utfører finjustering av<br>bildetidsangivelse i forhold til den<br>svarte bildekomponenten.                                                                                                    |
| BLEKK<br>SIMULATION                                            | AV<br>SWOP<br>EUROSCALE<br>JAPAN                         | Velger blant flere industristandarder for<br>fargeprøver.<br>Merknad Denne funksjonen gjelder bare<br>for PS-modeller                                                                                                    |
| UCR                                                            | LAV<br>MIDDELS<br>HIGH                                   | Velger begrensninger for tykkelsen på<br>tonerlagene.<br>Hvis det oppstår krøllet papir ved mørke<br>utskrifter, kan det noen ganger hjelpe å<br>velge MIDDELS eller LETT.                                                                            |
| CMY 100%<br>DENSITY                                            | DISABLE<br>ENABLE                                        | Når funksjonen er aktivert, blir sort<br>produsert med 100% C, M, og Y i stedet<br>for sort. Dette gir en mer glanset<br>overflate.                                                                                                    |
| CMYK<br>KONVERTERE                                             | PÅ<br>AV                                                 | Innstillingen AV forenkler<br>konverteringsprosessen for CMYK-data,<br>og dette vil redusere behandlingstiden.<br>Denne innstillingen ignoreres når<br>blekksimuleringsfunksjonen brukes.<br>Merknad Denne funksjonen gjelder bare<br>for PS-modeller |

### Systemkonfigurasjon-meny

Denne menyen justerer generelle skriverinnstillinger slik at de passer din arbeidsmåte.

| ELEMENTER                          | INNSTIL-<br>LINGER                                           | FORKLARING                                                                                                    |
|------------------------------------|--------------------------------------------------------------|----------------------------------------------------------------------------------------------------|
| FORSINKELSE<br>FOR<br>STRØMSPARING | 5 MIN<br>15 MIN<br><b>30 MIN</b><br>60 MIN<br>240 MIN        | Justerer den inaktive tiden før skriveren<br>automatisk går inn i<br>strømsparingsmodus. I denne modusen<br>reduseres strømforbruket til et lavt nivå<br>som er nødvendig for å holde skriveren<br>i gang og klar til å motta data. Når en<br>jobb sendes til skriveren, trenger<br>skriveren opptil 1 minutts oppvarming<br>før utskriften kan starte. |
| EGENSKAPER                         | AUTO<br>PCL<br>IBM PPR III XL<br>EPSONFX<br>PS3<br>EMULERING | I dette elementet velges<br>industristandarden for emuleringen<br>som skal benyttes. Når innstillingen<br>settes til AUTO, vil innkommende data<br>bli undersøkt, og korrekt emulering<br>velges automatisk hver gang en ny<br>utskriftsjobb sendes til skriveren                                                                                       |
| PARA<br>PS-PROTOCOL                | RAW<br>ASCII                                                 | Velger PostScript-dataformat for<br>parallellporten.                                                                                                    |
| USB PS<br>PROTOKOLL                | RAW<br>ASCII                                                 | Velger PostScript-dataformat for USB-<br>porten.                                                                                                    |
| NETT PS-<br>PROTOCOL               | RAW<br>ASCII                                                 | Velger PostScript-dataformat for<br>nettverksporten.                                                                                                    |
| SLETTBAR<br>ADVARSEL               | ONLINE<br>JOBB                                               | Når innstillingen er ONLINE, kan ikke-<br>kritiske advarsler, for eksempel<br>forespørsler om å legge inn annen<br>papirstørrelse, slettes ved å trykke <b>ON</b><br><b>LINE</b> -knappen (Tilkoblet). Når den er<br>angitt til JOBB, slettes de når<br>utskriftsjobben gjenopptas.                                                                     |
| AUTO<br>CONTINUE                   | РÅ<br><b>AV</b>                                              | Bestemmer om skriveren automatisk<br>skal kunne fortsette utskrifter etter<br>minneoverflyt eller ikke.                                                                                                    |
| MANUELL<br>VENTETID                | AV<br>30<br>60                                               | Angir hvor mange sekunder skriveren skal vente på etterfylling av papir før utskriftsjobben avbrytes.                                                                                                    |
| VENTETID                           | 5~ <b>40</b> ~300,<br>AV                                     | Angir hvor mange sekunder skriveren<br>skal vente når det oppstår pause i<br>dataflyten, før den løser ut siden. i<br>PostScript-emuleringsmodus avbrytes<br>jobben hvis det oppstår tidsavbrudd.                                                                                                    |

| ELEMENTER                                               | INNSTIL-<br>LINGER | FORKLARING                                                                                                    |
|---------------------------------------------------------|--------------------|----------------------------------------------------------------------------------------------------|
| LITE TONER                                              | FORTSETT<br>STOPP  | Angir om skriveren skal fortsette å<br>skrive ut selv om lavt tonernivå er<br>registrert.                                                                                                    |
| JAM RECOVERY<br>(Gjenoppretting<br>etter<br>papirstopp) | PÂ<br>AV           | Angir om skriveren skal utføre<br>gjenoppretting når det har oppstått en<br>papirstopp. Hvis den er PÅ, prøver<br>skriveren å skrive ut på nytt sidene som<br>gikk tapt i papirstoppen, etter at fastkilt<br>papir er fjernet. |
| FEILRAPPORT                                             | РÅ<br><b>AV</b>    | Satt til PÅ, vil skriveren skrive ut en<br>feilrapport når en feil ved PostScript-<br>emulering oppstår.<br>Merknad Gjelder bare for tp PS og PCL<br>XL.                                                                       |

# PCL-EMULERING

Denne menyen kontrollerer innstillinger som skal benyttes når skriveren brukes med PCL-emulering.

| ELEMENTER  | INNSTIL-<br>LINGER                           | FORKLARING                                                                                                    |
|------------|----------------------------------------------|----------------------------------------------------------------------------------------------------|
| FONT-KILDE | INNEBYGGET /<br>RESIDENT2<br>NEDLASTET       | Angir plassering av standard PCL-<br>skrifter. Normalt vil dette være<br>INNEBYGGET med mindre ekstra<br>skrifter er installert i ROM-kortet, eller<br>er lastet ned i RAM som permanente<br>skrifter.                                                                                     |
| FONT No.   | <b>IO</b> / C001 /<br>S001                   | Angir gjeldende skriftnummer fra det<br>valgte lagringsstedet, som kan være<br>intern (I), ROM-kort (C) eller nedlastet<br>(S).                                                                                                    |
| TEGNBREDDE | 0,44 TPT~<br><b>10,00 TPT</b> ~<br>99,99 TPT | Angir tegnbredden til PCL-<br>standardskriften, angitt i tegn per<br>tomme (TPT).<br>Standardskriften er den skalerbare<br>skriften med fast avstand. Verdien vises<br>med to desimaler.<br>Vises bare når skrften som er valgt i<br>Font No., er en skalerbar skrift med fast<br>avstand. |
| ELEMENTER           | INNSTIL-<br>LINGER                                                      | FORKLARING                                                                                                    |
|---------------------|-------------------------------------------------------------------------|----------------------------------------------------------------------------------------------------|
| FONTHØYDE           | 4.00 PUNKTER<br>~ <b>12,00</b><br><b>PUNKTER</b> ~<br>999,75<br>PUNKTER | Punktstørrelse for den valgte skriften.<br>Verdien vises med to desimaler.                                                                                                    |
| TEGNSETT            | PC-8<br>(Bare<br>standardsymbol<br>settet vises)                        | PCL-tegnsett. Hvis skriftkilden og -<br>nummeret endres til en type som ikke<br>støtter det valgte tegnsettet, må dette<br>endres til et tegnsett som er tilgjengelig<br>for den valgte skriften. |
| TEKSTBREDDE<br>A4   | <b>78 KOLONNER</b><br>80 KOLONNER                                       | Setter antallet kolonner som gjelder<br>Auto LF med A4-papir i PCL. Dette er<br>verdien når Auto CR/LF-modus er satt<br>til Av med 10CPI-tegn.                                                    |
| FJERN BLANK<br>SIDE | <b>AV</b> / PÅ                                                          | Angir om blanke sider skal skrives ut<br>eller ikke.                                                                                                    |
| CR FUNKSJON         | CR / CR+LF                                                              | Angir om mottatt kommando for<br>vognretur (0Dh) også skal sette inn<br>linjeskift.                                                                                                    |
| LF FUNKSJON         | LF / LF+CR                                                              | Angir om mottatt kommando for<br>linjeskift (0Ah) også skal foreta<br>vognretur.                                                                                                    |
| SKRIV MARG          | <b>NORMAL</b><br>1/5 TOMMER<br>1/6 TOMMER                               | Angir det ikke-utskrivbare området på<br>papiret. NORMAL er PCL-kompatibel.                                                                                                    |
| EKTE SORT           | <b>av</b> / på                                                          | Angir om sort skal skrives ut med bare<br>sort toner (PÅ) eller 100% CMY (AV).<br>(Kun gyldig ved PCL-emulering).                                                                                 |
| PEN WIDTH<br>ADJUST | PÅ/AV                                                                   |                                                                                                    |
| SKUFF-ID<br>NUMMER  | MP TRAY<br>1- <b>4</b> -59                                              |                                                                                                    |

# **PPR-EMULERING**

Denne menyen kontrollerer innstillinger som skal benyttes når skriveren brukes med PPR-emulering.

| ELEMENT             | INNSTIL-<br>LINGER                                            | FORKLARING                                                                          |
|---------------------|---------------------------------------------------------------|-------------------------------------------------------------------------------------|
| TEGNTETTHET         | <b>10 TPT</b> , 12 TPT,<br>17 TPT,<br>20 TPT,<br>PROPORSJONAL | Angir tegn per tomme i IBM PPR-<br>emulering.                                       |
| FONT-<br>FORTETNING | <b>12TPT TIL</b><br><b>20TPT</b> ,<br>12TPT TIL 12TPT         | Angir 12 TPT for fortetningsmodusen.                                                |
| CHARACTER<br>SET    | Set 1; <b>Set 2</b>                                           | Angir et tegnsett.                                                                  |
| TEGNSETT            | IBM 437<br>(Bare<br>standardsymbol<br>settet vises)           | Angir et symbolsett.                                                                |
| LETTER 0 STYLE      | <b>Disable</b> ;<br>Enable                                    | Angir stilen som erstatter 9BH med bokstaven o og 9DH med et nulltall               |
| TALLET NULL         | <b>Normal</b> ;<br>Slashed                                    | Angir om det skal være skråstrek<br>gjennom nulltallet eller ikke.                  |
| LINJEAVSTAND        | 6 LPT, 8 LPT                                                  | Angir linjeavstanden.                                                               |
| FJERN BLANK<br>SIDE | <b>AV</b> / PÅ                                                | Angir om blanke sider skal skrives ut eller ikke.                                   |
| CR FUNKSJON         | CR / CR+LF                                                    | Angir om mottatt kommando for<br>vognretur (0Dh) også skal sette inn<br>linjeskift. |
| LF FUNKSJON         | LF / LF+CR                                                    | Angir om mottatt kommando for<br>linjeskift (0Ah) også skal foreta<br>vognretur.    |
| LINJELENGDE         | <b>80</b><br>KOLONNER;<br>136 KOLONNER                        | Angir antall tegn per linje.                                                        |
| ARKLENGDE           | 11 TOMMER,<br><b>11,7 TOMMER</b><br>12 TOMMER                 | Angir papirlengden                                                                  |
| TOF POSISJON        | 0.0TOMMER -<br>1.0TOMMER                                      | Angir avstanden til teksten fra den øvre kanten av arket.                           |

| ELEMENT       | INNSTIL-<br>LINGER         | FORKLARING                                                                                                    |
|---------------|----------------------------|----------------------------------------------------------------------------------------------------|
| VENSTRE MARG  | 0.0TOMMER -<br>1.0TOMMER   | Angir avstanden til teksten fra den venstre kanten av arket.                                                                                         |
| FIT TO LETTER | <b>Disable</b> ;<br>Enable | Angir utskriftsmodusen som får plass til<br>utskriftsdata, som tilsvarer 11 tommer<br>(66 linjer), i det utskrivbare området av<br>LETTER-størrelse. |
| TEKST HØYDE   | <b>Samme</b> ;<br>Variabel | Angir høyden til et tegn.<br>SAMME: Samme høyde, uavhengig av<br>TPT<br>VARIABEL: Som TPT, høyden til tegnene<br>varierer.                           |

### **FX-**EMULERING

Denne menyen kontrollerer innstillinger som skal benyttes når skriveren brukes med FX-emulering.

| ELEMENT             | INNSTIL-<br>LINGER                                           | FORKLARING                                                                          |
|---------------------|--------------------------------------------------------------|-------------------------------------------------------------------------------------|
| TEGNTETTHET         | <b>10 TPT,</b><br>12 TPT, 17 TPT,<br>20 TPT,<br>PROPORSJONAL | Angir tegn per tomme i denne<br>emuleringen.                                        |
| CHARACTER<br>SET    | Set 1; <b>Set 2</b>                                          | Angir et tegnsett.                                                                  |
| TEGNSETT            | <b>IBM 437</b> (bare standardsymbol settet vises)            | Angir et symbolsett.                                                                |
| LETTER 0 STYLE      | <b>Disable</b> ;<br>Enable                                   | Angir stilen som erstatter 9BH med<br>bokstaven o og 9DH med et nulltall            |
| TALLET NULL         | <b>Normal</b> ;<br>Slashed                                   | Angir om det skal være skråstrek<br>gjennom nulltallet eller ikke.                  |
| LINJEAVSTAND        | 6 LPT, 8 LPT                                                 | Angir linjeavstanden.                                                               |
| FJERN BLANK<br>SIDE | <b>av</b> / på                                               | Angir om blanke sider skal skrives ut eller ikke.                                   |
| CR FUNKSJON         | CR / CR+LF                                                   | Angir om mottatt kommando for<br>vognretur (0Dh) også skal sette inn<br>linjeskift. |

| ELEMENT       | INNSTIL-<br>LINGER                              | FORKLARING                                                                                                    |
|---------------|-------------------------------------------------|----------------------------------------------------------------------------------------------------|
| LINJELENGDE   | <b>80</b><br>KOLONNER;<br>136 KOLONNER          | Angir antall tegn per linje.                                                                                                    |
| ARKLENGDE     | 11 TOMMER,<br><b>11,7 TOMMER</b> ,<br>12 TOMMER | Angir papirlengden                                                                                                    |
| TOF POSISJON  | <b>0,0 TOMMER</b> - 1.0 tommer                  | Angir avstanden til teksten fra den øvre kanten av arket.                                                                                            |
| VENSTRE MARG  | <b>0,0 TOMMER</b> - 1.0 tommer                  | Angir avstanden til teksten fra den venstre kanten av arket.                                                                                         |
| FIT TO LETTER | <b>Disable</b> ;<br>Enable                      | Angir utskriftsmodusen som får plass til<br>utskriftsdata, som tilsvarer 11 tommer<br>(66 linjer), i det utskrivbare området av<br>LETTER-størrelse. |
| TEKST HØYDE   | <b>Samme</b> ;<br>Variabel                      | Angir høyden til et tegn.<br>SAMME: Samme høyde, uavhengig av<br>TPT.<br>VARIABEL: Som TPT, høyden til tegnene<br>varierer.                          |

# **PARALLELL-MENY**

Denne menyen styrer bruken av skriverens parallelldatagrensesnitt.

| ELEMENT  | INNSTIL-<br>LINGER         | FORKLARING                                                                     |
|----------|----------------------------|--------------------------------------------------------------------------------|
| PARALLEL | ENABLE /<br>DISABLE        | Aktiverer eller deaktiverer<br>parallellporten.                                |
| TOVEIS   | <b>ENABLE</b> /<br>DISABLE | Aktiverer/deaktiverer<br>toveisegenskapen til<br>parallellgrensesnittet.       |
| ECP      | ENABLE /<br>DISABLE        | Port for utvidet funksjonalitet,<br>aktiverer/deaktiverer denne<br>funksjonen. |

| ELEMENT            | INNSTIL-<br>LINGER                 | FORKLARING                                                                                                    |
|--------------------|------------------------------------|----------------------------------------------------------------------------------------------------|
| ACK BREDDE         | <b>SMAL/</b><br>MIDDELS/<br>BRED   | Angir AVVCK-bredde for kompatibelt<br>mottak.<br>= <b>0,5μs</b><br>= 1,0 μs<br>= 3,0 μs                                                                                                    |
| ACK/BUSY<br>TIMING | ACK IN BUSY<br>/ ACK WHILE<br>BUSY | Angir rekkefølgen for utdata for BUSY-<br>og ACK-signal for kompatibelt mottak.                                                                                                    |
| I-PRIME            | <b>PASSIV/</b><br>3µsek / 50µsek   | Angir tidspunktet for aktivering/<br>deaktivering av I-PRIME-signalet.                                                                                                    |
| OFFLINE<br>RECEIVE | ENABLE /<br>DISABLE                | For å aktivere/deaktivere denne<br>funksjonen. Hvis du aktiverer<br>funksjonen, beholder grensesnittet en<br>status som muliggjør mottak også hvis<br>du bytter til frakoblet modus.<br>Grensesnittet sender BUSY-signalet<br>bare når mottaksbufferen er full eller<br>hvis det oppstår behov for service. |

### **USB-**MENY

Denne menyen styrer funksjonen av skriverens USB-kontakt.

| ELEMENT             | INNSTIL-<br>LINGER         | FORKLARING                                                                                                    |
|---------------------|----------------------------|----------------------------------------------------------------------------------------------------|
| USB                 | ENABLE /<br>DISABLE        | Aktiverer eller deaktiverer USB-porten.                                                                                                    |
| MYK<br>NULLSTILLING | ENABLE /<br><b>DISABLE</b> | Aktiverer eller deaktiverer kommandoen MYK NULLSTILLING.                                                                                     |
| HASTIGHET           | 12/ <b>480</b> Mbps        | Velger grensesnitthastigheten.                                                                                                    |
| OFFLINE<br>MOTTAK   | ENABLE /<br><b>DISABLE</b> | OFFLINE MOTTAK.                                                                                                    |
| SERIENUMMER         | ENABLE /<br>DISABLE        | Angir om et USB-serienummer skal<br>aktiveres eller deaktiveres.<br>USB-serienummeret brukes til å<br>identifisere USB-enheten som er koblet |
|                     |                            | til datamaskinen.                                                                                                    |

MERKNAD

Hvis du har endret noen av innstillingene i USB-MENY, slår du skriveren av og deretter på igjen.

### **NETTVERK-MENY**

Denne menyen styrer bruken av skriverens 10Base-T/100Base-TX-nettverksgrensesnitt.

| ELEMENT    | INNSTIL-<br>LINGER                     | FORKLARING                                                                                                    |
|------------|----------------------------------------|----------------------------------------------------------------------------------------------------|
| TCP/IP     | <b>ENABLE</b> /<br>DISABLE             | Aktiverer eller deaktiverer denne nettverksprotokollen.                                                                                                    |
| IP VERSION | <b>IP V4 /</b><br>IPV 4 og V6<br>IPV 6 | Konfigurerer IP-versjonen.<br>Fungerer bare med IPv4 (ikke gyldig<br>med IPv6).<br>Fungerer med både IPv4 og IPv6.<br>Fungerer bare med IPv6 (ikke gyldig<br>med IPv4). |
| NETBEUI    | ENABLE /<br>DISABLE                    | Aktiverer eller deaktiverer denne nettverksprotokollen.                                                                                                    |

| ELEMENT             | INNSTIL-<br>LINGER                                        | FORKLARING                                                                                                    |
|---------------------|-----------------------------------------------------------|----------------------------------------------------------------------------------------------------|
| NETWARE             | ENABLE /<br>DISABLE                                       | Aktiverer eller deaktiverer denne nettverksprotokollen.                                                                                                    |
| ETHERTALK           | ENABLE /<br>DISABLE                                       | Aktiverer eller deaktiverer denne nettverksprotokollen.                                                                                                    |
| FRAME TYPE          | <b>AUTO</b> / 802,2 /<br>802,3 /<br>ETHERNET II /<br>SNAP | Velger Ethernet MAC-frametype.                                                                                                    |
| IP ADDRESS<br>SET   | <b>AUTO</b> /<br>MANUELL                                  | Angir om tilordning av IP-adresse skal<br>skje automatisk (DHCP) eller manuelt.                                                                                                    |
| IP-ADRESSE          | XXX.XXX.XXX.XXX                                           | Gjeldende IP-adresse. Hvis du skal<br>endre denne, trykker du <b>ENTER</b> og<br>bruker tastene +/– til å øke verdien i<br>første gruppe. Trykk <b>ENTER</b> igjen for å<br>gå til neste gruppe. Når 4. gruppe er<br>lagt inn, trykker du <b>ENTER</b> igjen for å<br>registrere den nye adressen. |
| SUBNET-MASKE        | xxx.xxx.xxx.xxx                                           | Gjeldende tildelte subnet-maske. Hvis<br>du vil endre den, følger du<br>instruksjonen over.                                                                                                    |
| GATEWAY-<br>ADRESSE | xxx.xxx.xxx.xxx                                           | Gjeldende tildelte gateway-adresse.<br>Hvis du vil endre den, følger du<br>instruksjonen over.                                                                                                    |
| WEB                 | ENABLE /<br>DISABLE                                       | Aktiverer eller deaktiverer Web-<br>konfigurering.                                                                                                    |
| TELNET              | ENABLE /<br><b>DISABLE</b>                                | Aktiverer eller deaktiverer Telnet-<br>konfigurasjon.                                                                                                    |
| FTP                 | ENABLE /<br>DISABLE                                       | Aktiverer eller deaktiverer<br>kommunikasjon via FTP.                                                                                                    |
| SNMP                | ENABLE /<br>DISABLE                                       | Aktiverer eller deaktiverer SNMP-<br>protokoll.                                                                                                    |

| ELEMENT              | INNSTIL-<br>LINGER                                                                       | FORKLARING                                                                                                    |
|----------------------|------------------------------------------------------------------------------------------|----------------------------------------------------------------------------------------------------|
| NETTVERK-<br>SKALA   | NORMALT /<br>LITE                                                                        | Angir nettverksstørrelse.<br>Når du velger NORMAL, kan skriveren<br>fungere effektivt, også når den er<br>koblet til en hub som har en tre-<br>funksjon. Oppstartstiden for skriveren<br>øker imidlertid når datamaskiner er<br>koblet til to eller tre små lokalnettverk.<br>Når du velger LITE, kan datamaskiner<br>dekke fra to eller tre lokalnettverk, men<br>det kan hende at de ikke fungerer<br>effektivt når de er koblet til en hub som<br>har en trefunksjon. |
| HUB LINK INST.       | AUTOMATISK<br>100BASE-TX<br>FULL<br>100BASE-TX<br>HALF<br>10BASE-T FULL<br>10BASE-T HALF | Angir full eller halv dupleks for<br>kommunikasjon via en nettverkshub.<br>Hvis du velger AUTOMATISK, utføres<br>forhandling automatisk.                                                                                                    |
| FABRIKK-<br>STANDARD | UTFØR                                                                                    | Laster inn igjen innstillingene som var gjeldende da enheten ble konfigurert av produsenten.                                                                                                    |

# MINNEMENY

Denne menyen angir minneforholdene som tilordnes til bufferen og ressursen.

| ELEMENT             | INNSTIL-<br>LINGER                                               | FORKLARING                           |
|---------------------|------------------------------------------------------------------|--------------------------------------|
| RECEIVE BUF<br>SIZE | AUTOMATISK<br>0.5MB<br>1MB<br>2MB<br>4MB<br>8MB<br>16MB<br>32 MB | Angir størrelsen på mottaksbufferen. |

| ELEMENT             | INNSTIL-<br>LINGER                                      | FORKLARING                                         |
|---------------------|---------------------------------------------------------|----------------------------------------------------|
| RESSURS-<br>LAGRING | AUTO<br>AV<br>0.5MB<br>1MB<br>2MB<br>4MB<br>8MB<br>16MB | Angir størrelsen på området for<br>ressurslagring. |

#### JUSTERINGSMENY

Vises ikke som standard. Denne menyen vises bare når det er angitt **AKTIV** i OP MENU på administratormenyen.

| ELEMENT  | INNSTIL-<br>LINGER                                | FORKLARING                                                                                                    |
|----------|---------------------------------------------------|----------------------------------------------------------------------------------------------------|
| JUSTER X | +2.0 millimeter<br>~<br>0<br>~<br>-2.0 millimeter | Justerer plasseringen for hele utskriften<br>i loddrett retning i forhold til retningen<br>som papiret kjøres i, som er vannrett, i<br>intervaller på 0,25 mm.<br>Eventuelle deler av utskriften som er<br>utenfor det utskrivbare området som et<br>resultat av denne endringen,<br>beskjæres.                              |
| JUSTER Y | +2.0 millimeter<br>~<br>0<br>~<br>-2.0 millimeter | Justerer plasseringen for hele utskriften<br>i retningen som papiret kjøres i, som er<br>loddrett, i intervaller på 0,25 mm.<br>Eventuelle deler av utskriften som er<br>utenfor det utskrivbare området som et<br>resultat av denne endringen,<br>beskjæres.<br>Korrigeringer med negative verdier<br>ignoreres i PS-modus. |

| ELEMENT            | INNSTIL-<br>LINGER                                | FORKLARING                                                                                                    |
|--------------------|---------------------------------------------------|----------------------------------------------------------------------------------------------------|
| JUSTER X<br>DUPLEX | +2.0 millimeter<br>~<br>0<br>~<br>-2.0 millimeter | Hvis duplex-alternativet er installert,<br>justeres plasseringen av hele utskriften<br>i retningen som er loddrett i forhold til<br>retningen som papiret kjøres i, som er<br>vannrett, i intervaller på 0,25 mm, når<br>du skriver ut den motsatte siden i en<br>duplex-jobb.<br>Eventuelle deler av utskriften som er<br>utenfor det utskrivbare området som et<br>resultat av denne endringen,<br>beskjæres.                     |
| JUSTER Y<br>DUPLEX | +2.0 millimeter<br>~<br>0<br>~<br>-2.0 millimeter | Hvis duplex-alternativet er installert,<br>justeres plasseringen av hele utskriften<br>i retningen som papiret kjøres i, som er<br>loddrett, i intervaller på 0,25 mm, når<br>du skriver ut den motsatte siden i en<br>duplex-jobb.<br>Eventuelle deler av utskriften som er<br>utenfor det utskrivbare området som et<br>resultat av denne endringen,<br>beskjæres.<br>Korrigeringer med negative verdier<br>ignoreres i PS-modus. |
| TROMMELRENS        | PÅ<br>AV                                          | Angir om trommelen skal roteres i<br>inaktiv modus før utskrift for å<br>redusere eventuelle vannrette hvite<br>linjer.<br>FORSIKTIG! Hver rotering forkorter<br>ID-levetiden med denne mengden.                                                                                                    |
| HEX DUMP           | UTFØR                                             | Skriver ut data som mottas fra verts-<br>PCen, i heksadesimal dump. Hvis du<br>slår av strømbryteren, gjenopprettes<br>normal modus fra HEX Dump-modus.                                                                                                    |

#### VEDLIKEHOLDSMENY

Denne menyen gir tilgang til diverse funksjoner for vedlikehold av skriveren.

| ELEMENT                      | INNSTIL-<br>LINGER  | FORKLARING                                                                                                    |
|------------------------------|---------------------|----------------------------------------------------------------------------------------------------|
| TILBAKESTIL-<br>LING AV MENY | UTFØR               | Nullstiller menyer til<br>standardinnstillinger.                                                                                                    |
| LAGRE MENY                   | UTFØR               | Lagrer gjeldende menyinnstillinger. Den<br>siste menyen som er utført, blir lagret,<br>mens tidligere lagrede menyen<br>overskrives og slettes.<br>Når du trykker på ENTER-knappen,<br>vises følgende bekreftelsesmelding.<br>VIL DU UTFØRE DENNE FUNKSJONEN?<br>JA/NEI<br>Hvis du velger NEI, vises den forrige<br>menyen.<br>Hvis du velger JA, blir gjeldende<br>menyinnstillinger lagret og menyen<br>avsluttes.          |
| GJENOPPRETT<br>MENY          | UTFØR               | Endrer til menyinnstillingen som er<br>lagret.<br>Når du trykker på Enter, vises følgende<br>bekreftelsesmelding.<br>ER DU SIKKER? JA/NEI<br>Hvis du velger NEI, fortsetter forrige<br>menyvisning. Hvis du velger JA, lagres<br>endringer i menyinnstillingen, og<br>menyen avsluttes.<br>Merknader:<br>Dette kan ikke utføres når data skrives<br>ut.<br>Dette menyelementet vises bare hvis<br>menyen er lagret tidligere. |
| STRØMSPARING                 | ENABLE /<br>DISABLE | Aktiverer eller deaktiverer automatisk<br>strømsparingsmodus. Forsinkelsen før<br>denne modusen inntrer, angis på<br>SYSTEMKONFIGURASJONSMENYEN.                                                                                                    |
| PAPER BLACK<br>SET           | -2~ <b>0</b> ~+2    | Brukes til små justeringer når du<br>opplever falmet utskrift eller lyse<br>flekker/streker i monokrome utskrifter<br>på hvitt papir. Velg en høyere verdi for<br>å redusere falmingen eller en lavere<br>verdi for å redusere flekkene eller<br>strekene på utskriftsområder med høy<br>metning.                                                                                                    |

| ELEMENT             | INNSTIL-<br>LINGER | FORKLARING                                                                                                    |
|---------------------|--------------------|----------------------------------------------------------------------------------------------------|
| PAPER COLOR<br>SET  | -2~ <b>0</b> ~+2   | Som ovenfor, men for fargeutskrifter.                                                                                                    |
| TRNSPR BLACK<br>SET | -2~ <b>0</b> ~+2   | Som ovenfor, men for monokrome<br>utskrifter på transparenter.                                                                                                    |
| TRNSPR COLOR<br>SET | -2~ <b>0</b> ~+2   | Som ovenfor, men for fargeutskrifter på transparenter.                                                                                                    |
| SMR<br>INNSTILLING  | -2~ <b>0</b> ~+2   | Angir en korrigeringsverdi for ujevn<br>utskriftskvalitet for å korrigere<br>utskriftsvariasjoner som er forårsaket<br>av variasjoner i temperatur og<br>fuktighet eller i utskriftstetthet/-<br>frekvens. |
| BG-<br>INNSTILLING  | -3∼ <b>0</b> ~+3   | Angir en korrigeringsverdi for mørk<br>papirutskrift for å korrigere<br>utskriftsvariasjoner som er forårsaket<br>av variasjoner i temperatur og<br>fuktighet eller i utskriftstetthet/-<br>frekvens.      |

#### FORBRUK-MENY

Denne menyen er kun til informasjon, og gir informasjon om totalbruk av skriveren og forventet gjenværende levetid for forbruksvarene. Funksjonen er spesielt nyttig hvis du ikke har et fullt sett med ekstraforbruksvarer tilgjengelig, og du trenger å vite hvor raskt du kommer til å trenge dem.

| ELEMENT           | FORKLARING                                                                                                    |
|-------------------|----------------------------------------------------------------------------------------------------|
| TOTALT SIDEANTALL | Viser det totale antall sider som er skrevet ut (unntatt eventuelle sider som er fastkjørt).                                                                                    |
|                   | Merknad Ved tosidig utskrift telles et ark som to<br>sider. Derfor er det ikke sikkert at tellingen av totale<br>sider er lik antall sider som er skrevet ut fra hver<br>skuff. |
| SKUFF 1 S.TELLER  | Totalt antall sider som er matet fra skuff 1.                                                                                                    |
| SKUFF 2 S.TELLER  | Totalt antall sider som er matet fra skuff 2 (hvis montert).                                                                                                    |
| MPT SIDE TELLER   | Totalt antall sider som er matet fra universalskuffen.                                                                                                    |
| FARGE SIDETELLER  | Totalt antall sider som er skrevet ut i farger.                                                                                                    |

| ELEMENT                                                                                                    | FORKLARING                                                        |
|----------------------------------------------------------------------------------------------------|-------------------------------------------------------------------|
| SORT SIDE TLR.                                                                                                    | Totalt antall sider som er skrevet ut i svart/hvitt.              |
| K TROMMELLEVETID<br>RESTERENDE<br>C TROMMELLEVETID<br>RESTERENDE<br>M TROMMELLEVETID<br>RESTERENDE<br>Y TROMMELLEVETID<br>RESTERENDE | Prosentandel for gjenværende levetid for disse<br>forbruksvarene. |
| FORBRUK BELTE<br>RESTERENDE                                                                                                    | Prosentvis gjenværende levetid for belte.                         |
| LEVETID FUSER<br>RESTERENDE                                                                                                    | Prosentvis gjenværende levetid for varmeelement.                  |
| K TONER (n.nK)<br>C TONER (n.nK)<br>M TONER (n.nK)<br>Y TONER (n.nK)                                                                 | Kassettstørrelse og nåværende tonernivå.                          |

# JOBBLOGGMENY

| ELEMENT             | INNSTIL-<br>LING    | FORKLARING                                                                                                    |
|---------------------|---------------------|----------------------------------------------------------------------------------------------------|
| PASSORD             | nnnn                | Skriver inn et passord for å åpne<br>menyen Print Statistics.<br>Standardpassordet er 0000.<br>Merknad Kategorien JOBB LOGG MENY<br>vises ikke hvis funksjonen Print<br>Statistics ikke støttes.                                                          |
| JOBBLOGG            | ENABLE/<br>DISABLE  | Skriver ut en liste over jobber som er<br>skrevet ut på denne skriveren.                                                                                                    |
| LOGG<br>STØRRELSE   | 1 ~ <b>30</b> ~ 100 | Angir den maksimale mengden med<br>data som beholdes for utskrift av<br>datahistorikk.<br>Hvis den totale datahistorikken<br>overstiger verdien i denne innstillingen,<br>oppdateres data i stigende rekkefølge.<br>Merknad Harddisken må være tilpasset. |
| NULLSTILL<br>TELLER | UTFØR               | Nullstiller telleren.                                                                                                    |
| CHANGE<br>PASSWORD  |                     | Aktiverer endring av passordet.                                                                                                    |

| ELEMENT            | INNSTIL-<br>LING | FORKLARING             |
|--------------------|------------------|------------------------|
| NEW<br>PASSWORD    | ***              | Angir et nytt passord. |
| BEKREFT<br>PASSORD | ****             | Bekrefter endringen.   |

## Administrator Menu

#### Denne menyen er bare tilgjengelig for

systemadministratorer. Når du skal ha tilgang til denne menyen, holder du nede ENTER-knappen mens du slår skriveren på.

Denne menyen finnes bare på **engelsk**.

| ELEMENT                         | INNSTIL-<br>LINGER | FORKLARING                                                                                                    |
|---------------------------------|--------------------|----------------------------------------------------------------------------------------------------|
| ENTER<br>PASSWORD               | ****               | Skriv inn et passord for å åpne Admin-<br>menyen.<br>Passord skal ha mellom 6 og 12<br>alfanumeriske tegn eller tall (eller en<br>blanding)<br>Standardverdien er aaaaaa.<br>Skriveren vil starte på nytt etter at du<br>har gått ut av ADMIN-menyen. |
| OP MENU/<br>ALL CATEGORY        | ENABLE<br>DISABLE  | Angi ENABLE/DISABLE-forhold for alle<br>kategorier i USERS MENU.<br>Hvis du velger DISABLE vises ikke<br>USERS MENU unntatt PRINTJOB MENU.                                                                                                    |
| OP MENU /<br>PRINT JOBS<br>MENU | ENABLE<br>DISABLE  | Angi ENABLE/DISABLE-forhold for<br>kategorien PRINT JOB MENU.<br>Hvis du velger DISABLE vil ikke<br>kategorien PRINT JOB MENU i USERS<br>MENU vises.                                                                                                  |
| OP MENU/<br>INFORMATION<br>MENU | ENABLE<br>DISABLE  | Angi ENABLE/DISABLE-forhold for<br>kategorien INFORMATION MENU.<br>Hvis du velger DISABLE vil ikke<br>kategorien INFORMATION MENU i<br>USERS MENU vises.                                                                                              |

| ELEMENT                         | INNSTIL-<br>LINGER       | FORKLARING                                                                                                    |
|---------------------------------|--------------------------|----------------------------------------------------------------------------------------------------|
| OP MENU<br>SHUTDOWN<br>MENU     | ENABLE<br>DISABLE        | Angi ENABLE/DISABLE-forhold for<br>kategorien SHUTDOWN MENU.<br>Hvis du velger DISABLE vil ikke<br>kategorien SHUTDOWN MENU i USERS<br>MENU vises.     |
| OP MENU<br>PRINT MENU           | ENABLE<br>DISABLE        | Angi ENABLE/DISABLE-forhold for<br>kategorien PRINT MENU.<br>Hvis du velger DISABLE vil ikke<br>kategorien PRINT MENU i USERS MENU<br>vises.           |
| OP MENU<br>MEDIA MENU           | ENABLE<br>DISABLE        | Angi ENABLE/DISABLE-forhold for<br>kategorien MEDIA MENU.<br>Hvis du velger DISABLE vil ikke<br>kategorien MEDIA MENU i USERS MENU<br>vises.           |
| OP MENU/<br>COLOR MENU          | <b>ENABLE</b><br>DISABLE | Angi ENABLE/DISABLE-forhold for<br>kategorien COLOR MENU.<br>Hvis du velger DISABLE vil ikke<br>kategorien COLOR MENU i USERS<br>MENU vises.           |
| OP MENU/<br>SYS /CONFIG<br>MENU | ENABLE<br>DISABLE        | Angi ENABLE/DISABLE-forhold for<br>kategorien SYS.CONFIG MENU.<br>Hvis du velger DISABLE vil ikke<br>kategorien SYS.CONFIG MENU i USERS<br>MENU vises. |
| OP MENU/<br>PCL<br>EMULATION    | ENABLE<br>DISABLE        | Angi ENABLE/DISABLE-forhold for<br>kategorien PCL EMULATION.<br>Hvis du velger DISABLE vil ikke<br>kategorien PCL EMULATION i USERS<br>MENU vises.     |
| OP MENU<br>PPR<br>EMULATION     | <b>ENABLE</b><br>DISABLE | Angi ENABLE/DISABLE-forhold for<br>kategorien PPR EMULATION.<br>Hvis du velger DISABLE vil ikke<br>kategorien PPR EMULATION i USERS<br>MENU vises.     |
| FX EMULATION                    | ENABLE<br>DISABLE        | Angi ENABLE/DISABLE-forhold for<br>kategorien FX EMULATION.<br>Hvis du velger DISABLE vil ikke<br>kategorien FX EMULATION i USERS<br>MENU vises.       |

| ELEMENT                        | INNSTIL-<br>LINGER       | FORKLARING                                                                                                    |
|--------------------------------|--------------------------|----------------------------------------------------------------------------------------------------|
| PARALLEL<br>MENU               | <b>ENABLE</b><br>DISABLE | Angi ENABLE/DISABLE-forhold for<br>kategorien PARRALLEL.<br>Hvis du velger DISABLE vil ikke<br>kategorien PARRALLEL i USERS MENU<br>vises.             |
| OP MENU/<br>USB-MENY           | ENABLE<br>DISABLE        | Angi ENABLE/DISABLE-forhold for<br>kategorien USB MENU.<br>Hvis du velger DISABLE vil ikke<br>kategorien USB MENU i USERS MENU<br>vises.               |
| OP MENU/<br>NETWORK<br>MENU    | <b>ENABLE</b><br>DISABLE | Angi ENABLE/DISABLE-forhold for<br>kategorien NETWORK MENU.<br>Hvis du velger DISABLE vil ikke<br>kategorien NETWORK MENU i USERS<br>MENU vises.       |
| OP MENU/<br>MEMORY<br>MENU     | <b>ENABLE</b><br>DISABLE | Angi ENABLE/DISABLE-forhold for<br>kategorien MEMORY MENU.<br>Hvis du velger DISABLE vil ikke<br>kategorien MEMORY i USERS MENU<br>vises.              |
| OP MENU/<br>SYS ADJUST<br>MENU | <b>ENABLE</b><br>DISABLE | Angi ENABLE/DISABLE-forhold for<br>kategorien SYS.ADJUST MENU.<br>Hvis du velger DISABLE vil ikke<br>kategorien SYS.ADJUST MENU i USERS<br>MENU vises. |
| OP MENU/<br>MAINTENCE<br>MENU  | <b>ENABLE</b><br>DISABLE | Angi ENABLE/DISABLE-forhold for<br>kategorien MAINTENACE MENU.<br>Hvis du velger DISABLE vil ikke<br>kategorien MAINTENACE MENU i<br>USERS MENU vises. |
| OP MENU/<br>USAGE MENU         | ENABLE<br>DISABLE        | Angi ENABLE/DISABLE-forhold for<br>kategorien USAGE MENU.<br>Hvis du velger DISABLE vil ikke<br>kategorien USAGE MENU i USERS<br>MENU vises.           |
| OP MENU/<br>JOB LOG MENU       | ENABLE<br>DISABLE        | Angi ENABLE/DISABLE-forhold for<br>kategorien JOB LOG.<br>Hvis du velger DISABLE vil ikke<br>kategorien JOB LOG i USERS MENU<br>vises.                 |

| ELEMENT                                     | INNSTIL-<br>LINGER       | FORKLARING                                                                                                    |
|---------------------------------------------|--------------------------|----------------------------------------------------------------------------------------------------|
| CONFIG.<br>MENU/<br>NEARLIFE LED            | <b>ENABLE</b><br>DISABLE | Aktiverer/deaktiverer belysning av<br>lysindikatorer i frontpanelet når det<br>oppstår varsler om nær slutten av<br>levetid for en toner, en trommel, en<br>varmeenhet eller et belte.<br>Lysindikatoren lyser når innstillingen er<br>aktivert og lyser ikke når den er<br>deaktivert.                                                                                                    |
| FILE SYS<br>MAINTE1/<br>HDD<br>INITIALIZE   | UTFØR                    | Initialiser harddisken som standard fra<br>fabrikken.<br>Skriveren må partisjoneres og<br>initialiseres. Etter dette vises følgende<br>melding.<br>ER DU SIKKER?<br>JA/NEI<br>Hvis du velger NEI, går visningen<br>tilbake til kildemenyen. Hvis du velger<br>JA, starter skriveren på nytt og kjører<br>initialisering av harddisken automatisk.<br><i>Merknad: Dette elementet vises bare</i><br><i>når en harddisk er installert.</i> |
| FILE SYS<br>MAINTE1/<br>PARTITION<br>SIZE   | UTFØR                    | Skjermen vil vise partisjonsstørrelsen<br>for harddisken.<br>Merk: Dette elementet vises bare når<br>en harddisk er installert.                                                                                                    |
| FILE SYS<br>MAINTE1/<br>HDD<br>FORMATTING   | PCL<br>COMMON<br>PSE     | Formater den angitte partisjonen.<br>Trykk ENTER-knappen, og følgende<br>melding vises.<br>ER DU SIKKER?<br>JA/NEI<br>Hvis du velger NO, går visningen<br>tilbake til kildemenyen. Hvis du velger<br>YES, starter skriveren på nytt og<br>initialiserer den angitte partisjonen.<br>Merknad: Dette elementet vises bare<br>når en harddisk er installert.                                                                                |
| FILE SYS<br>MAINTE1/<br>FLASH<br>INITIALIZE | UTFØR                    | Initialiserer det innebygde Flash-<br>minnet.<br>Hvis du velger <b>NO</b> , går maskinen<br>tilbake til kildemenyen.<br>Hvis du velger <b>YES</b> , starter maskinen<br>på nytt og initialiserer Flash-minnet<br>automatisk.                                                                                                    |

| ELEMENT                                    | INNSTIL-<br>LINGER       | FORKLARING                                                                                                    |
|--------------------------------------------|--------------------------|----------------------------------------------------------------------------------------------------|
| FILE SYS<br>MAINTE2/<br>CHK FILE SYS       | <b>ENABLE</b><br>DISABLE | Når du aktiverer denne funksjonen,<br>løses eventuelle manglende samsvar<br>mellom faktisk ledig plass og ledig<br>plass som vises for filsystemet, og<br>administrasjonsdata gjenopprettes<br>(FAT-informasjon).<br>Følgende melding vises etter valget.<br>ER DU SIKKER?<br>JA/NEI<br>Hvis du velger NEI, går visningen<br>tilbake til kildemenyen. Hvis du velger<br>YES, starter skriveren på nytt og<br>gjenoppretter filsystemet.<br><i>Merknad 1: Det tar flere sekunder å<br/>utføre denne funksjonen.</i><br><i>Merknad 2: Dette elementet vises bare<br/>når en harddisk er installert.</i> |
| FILE SYS<br>MAINTE2/<br>CHK ALL<br>SECTORS | UTFØR                    | Denne funksjonen kan gjenopprette en<br>feil i harddisksektorinformasjon og<br>eventuelt manglende samsvar for<br>filsystemet beskrevet ovenfor.<br>Gjelder bare for harddisk.<br>Følgende melding vises etter valget.<br>ER DU SIKKER?<br>JA/NEI<br>Hvis du velger NEI, går visningen<br>tilbake til kildemenyen. Hvis du velger<br>YES, starter skriveren på nytt og<br>gjenoppretter filsystemet.<br>Merknad 1: Det tar fra 30 til 40<br>minutter å gjennomføre denne<br>funksjonen for en harddisk på 10 GB.<br>Merknad 2: Dette elementet vises bare<br>når en harddisk er installert.           |
| FILE SYS<br>MAINTE2/<br>HDD                | <b>ENABLE</b><br>DISABLE | Hvis skriveren ikke kan starte i tide<br>med harddisken installert, kanskje på<br>grunn av en harddiskfeil, kan skriveren<br>startes som om den ikke har<br>harddisken installert, ved å angi dette<br>menyelementet som DISABLE.<br>Tilgang til harddisken mislykkes i dette<br>tilfellet ettersom harddisken ikke vil bli<br>vurdert som installert på skriveren.<br><i>Merk: Dette elementet vises bare når</i><br><i>en harddisk er installert.</i>                                                                                                    |

| ELEMENT                                      | INNSTIL-<br>LINGER    | FORKLARING                                                                                                    |
|----------------------------------------------|-----------------------|----------------------------------------------------------------------------------------------------|
| FILE SYS<br>MAINTE2/<br>HDD ERASE            | UTFØR                 | Denne funksjonen sletter alle data som<br>er lagret på harddisken. Data kan ikke<br>gjenopprettes. DoD 5220.22-M<br>Sanitizing Formula brukes til å slette<br>disken. Skriveren starter på nytt når<br>oppsettmenyen er endret.<br>Fremdriften for prosedyren vises som<br>en prosent.<br>Når du trykker på ENTER-knappen,<br>vises følgende melding.<br>ER DU SIKKER?<br>JA/NEI<br>Hvis du velger NO, går visningen<br>tilbake til kildemenyen, og prosedyren<br>for sletting av disken starter på nytt<br>umiddelbart etter den oppstarten.<br>Hvis du velger YES.<br>Hvis du trykker CANCEL-knappen, vises<br>følgende melding.<br>CANCEL NOW?<br>JA/NEI<br>Hvis du velger NO, fortsetter denne<br>prosedyren.<br>Hvis du velger YES, avslutter<br>prosedyren, og skriveren starter på<br>nytt når harddisken er formatert.<br><i>Merk: Dette elementet vises bare når<br/>en harddisk er installert.</i> |
| FILE SYS<br>MAINTE2/<br>INITIAL LOCK         | <b>YES</b><br>Nr.     | Hvis du velger YES, kan du ikke velge<br>ADMIN MENU - FILE SYS MAINTE1<br>(ovenfor).                                                                                                    |
| LANGUAGE<br>MENU /<br>LANGUAGE<br>INITIALIZE | UTFØR                 | Initialiser meldingsfilen som er lagret i<br>Flash-minnet.<br>Hvis du velger NO, går maskinen<br>tilbake til kildemenyen. Prosedyren for<br>sletting av disken starter umiddelbart<br>etter menyen, og maskinen starter på<br>nytt.                                                                                                    |
| PS MENU /<br>LI TRAY                         | <b>TYPE1</b><br>TYPE" | Bytter mellom Postscript-typer                                                                                                    |
| SIDM MENU/<br>MANUAL ID                      | 0 ~ <b>2</b> ~ 9      | Set up Pn specified in MANUAL by<br>MANUAL-1 ID No.FX/PPR Emu in<br>CSFcontrol command (ESC EM Pn).                                                                                                    |

| ELEMENT                                   | INNSTIL-<br>LINGER  | FORKLARING                                                                                                    |
|-------------------------------------------|---------------------|----------------------------------------------------------------------------------------------------|
| SIDM MENU/<br>MANUAL2 ID                  | 0 ~ <b>3</b> ~ 9    | Set up Pn specified MANUAL by<br>MANUAL-2 ID No.FX/PPR Emu in CSF<br>control command(ESC EM Pn).                                                                                                    |
| SIDM MENU/<br>SIDM MP TRAY                | 0 ~ <b>4</b> ~ 9    | Set up Pn specified TRAYO(MP Tray) by<br>MP Tray ID No.FX/PPR Emu in CSF<br>control command(ESC EM Pn).                                                                                                    |
| SIDM MENU/<br>SIDM TRAY1                  | 0 ~ <b>1</b> ~ 9    | Set up Pn specified TRAY 1by Tray 1 ID<br>No.FX/PPR Emu in CSF control<br>command(ESC EM Pn).                                                                                                    |
| SIDM MENU/<br>SIDM TRAY2                  | 0 ~ <b>2</b> ~ 5 ~9 | Set up Pn specified TRAY 2 by Tray 2 ID<br>No.FX/PPR Emu in CSF control<br>command (ESC EM Pn).                                                                                                    |
| CHANGE<br>PASSWORD/<br>NEW<br>PASSWORD    | xxxxxxxxxxx         | Angi et nytt passord for å åpne<br>administratormenyen.<br>Passord skal ha mellom 6 og 12<br>alfanumeriske tegn eller tall (eller en<br>blanding)<br>Standardverdien er aaaaaa.<br>Skriveren vil starte på nytt etter<br>ADMIN-menyen.                                                                                                    |
| CHANGE<br>PASSWORD/<br>VERIFY<br>PASSWORD | xxxxxxxxxx          | Bekreftelse av informasjonen ovenfor.                                                                                                    |
| PARTITION<br>SIZE/<br>PCL/COMMON/<br>PSE  | nnn%mmm%lll%        | Konfigurerer partisjonsstørrelsen.<br>nn,mm,ll bør være 1~98% og<br>nn+mm+ll = 100 %.<br>Displayet for endring av partisjon vil<br>blinke. Trykk knappen BACK/ENTER for<br>å bekrefte den endrede plasseringen.<br>Følgende bekreftelsesmelding vises ved<br>å trykke ENTER i den siste kolonnen.<br>ER DU SIKKER?<br>JA/NEI<br>Hvis du velger NEI, går visningen<br>tilbake til kildemenyen. Hvis du velger<br>YES, starter skriveren på nytt<br>automatisk. Harddisken vil samtidig<br>endre partisjonsstørrelsen og<br>initialisere.<br>(Hvis du endrer én partisjonsstørrelse<br>påvirkes automatisk andre<br>partisjonstørrelser). |

# UTSKIFTING AV FORBRUKSMATERIELL

Dette kapitlet forklarer hvordan forbruksmateriellet skal skiftes når det er tid for dette. Som en rettledning er forventet levetid for disse komponentene som følger:

## TONER:

#### MEDFØLGENDE KASSETT:

Maskinen leveres med nok svart, cyan, magenta og gul toner til 2250 A4-sider, der toner tilsvarende 750 A4-sider brukes til å fylle trommelenheten (1500 A4-sider er til overs ved 5 % dekning).

#### UTSKIFTINGSKASSETT

| A4-<br>SIDEDEKN<br>(MED DEN<br>FARGEN) | IINGSGRAD<br>NE | 2.5%   | 5.0%  | 10%   |
|----------------------------------------|-----------------|--------|-------|-------|
| Svart                                  | C5750           | 16,000 | 8,000 | 4,000 |
|                                        | C5950           | 16,000 | 8,000 | 4,000 |
| Cyan                                   | C5750           | 4,000  | 2,000 | 1,000 |
|                                        | C5950           | 12,000 | 6,000 | 3,000 |
| Magenta                                | C5750           | 4,000  | 2,000 | 1,000 |
|                                        | C5950           | 12,000 | 6,000 | 3,000 |
| Gul                                    | C5750           | 4,000  | 2,000 | 1,000 |
|                                        | C5950           | 12,000 | 6,000 | 3,000 |

### **TROMMELENHET:**

Omtrent 20 000 sider (beregnet ut fra typisk bruk der 20 % av utskriftene er på én side, 30 % er på tre sider og 50 % av utskriftene er på 15 sider eller mer).

### **OVERFØRINGSBELTE:**

Ca. 60 000 A4-sider.

### VARMEELEMENT:

Ca. 60 000 A4-sider.

### **DETALJER FOR FORBRUKSMATERIELL**

| ELEMENT                      | LEVETID            | BEST.NR. |
|------------------------------|--------------------|----------|
| Toner, C5950, svart          | 8,000 A4 @ 5 %*    | 43865724 |
| Toner, C5950, cyan           | 6000 A4 @ 5 %*     | 43865723 |
| Toner, C5950, magenta        | 6000 A4 @ 5 %*     | 43865722 |
| Toner, C5950, gul            | 6000 A4 @ 5 %*     | 43865721 |
| Toner, C5750, svart          | 8,000 A4 @ 5 %*    | 43865708 |
| Toner, C5750, cyan           | 2000 A4 @ 5 %*     | 43872307 |
| Toner, C5750, magenta        | 2000 A4 @ 5 %*     | 43872306 |
| Toner, C5750, gul            | 2000 A4 @ 5 %*     | 43872305 |
| Trommelenhet, C5950, svart   | 20 000 A4-sider*   | 43870024 |
| Trommelenhet, C5950, cyan    | 20 000 A4-sider*   | 43870023 |
| Trommelenhet, C5950, magenta | 20 000 A4-sider*   | 43870022 |
| Trommelenhet, C5950, gul     | 20 000 A4-sider*   | 43870021 |
| Trommelenhet, C5750, svart   | 20 000 A4-sider*   | 43870008 |
| Trommelenhet, C5750, cyan    | 20 000 A4-sider*   | 43870007 |
| Trommelenhet, C5750, magenta | 20 000 A4-sider*   | 43870006 |
| Image drum, C5750, yellow    | 20 000 A4-sider*   | 43870005 |
| Varmeelement                 | 60 000 A4-sider*   | 43853103 |
| Overføringsbelte             | 60 000 A4 @ 3/jobb | 43347602 |

\* Gjennomsnittlig levetid: 20 % sider med sammenhengende utskrift, 50 % sider ved 3 sider per jobb og 30 % sider ved 1 side per jobb.

#### Bruk bare originalt Oki-forbruksmateriell for å sikre best kvalitet og ytelse fra maskinvaren. Bruk av produkter som ikke er fra Oki, kan påvirke skriveren negativt og gjøre garantien ugyldig.

#### **UTSKIFTING AV TONERKASSETT**

#### MERKNAD

Når LCD-skjermen angir LITE TONER, eller hvis utskriften er svak, åpner du først toppdekselet og prøver å slå lett på kassetten noen ganger for å fordele tonerpulveret jevnt. Dette gjør at du får mest utbytte fra tonerkassetten.

# FORSIKTIG!

For å unngå sløsing med toner og mulige tonersensorfeil må du ikke skifte ut tonerkassetter før TOMT FOR TONER vises.

Toneren som brukes i denne skriveren, er svært fint, tørt pulver. Den ligger i fire kassetter: én for hver av fargene cyan, magenta, gul og svart.

Ha et papirark eller en avis for hånden, slik at du har et sted å legge de brukte kassettene på når du skal installere nye.

Kvitt deg med de gamle kassettene på en forsvarlig måte, inni pakken den nye lå i. Følg retningslinjer, anbefalinger osv. som gjelder for resirkulering av avfall.

Hvis du skulle være uheldig å søle toner, børster du denne forsiktig bort. Hvis toneren ikke kan fjernes, bruker du en kald, fuktig klut til å fjerne den resterende toneren.

Ikke bruk varmt vann eller noen form for løsemidler. Det vil få toneren til å feste seg permanent.

# ADVARSEL!

Hvis du skulle puste inn toner, må du drikke litt vann. Får du toner i øynene, skyller du øynene med store mengder kaldt vann. Oppsøk lege umiddelbart. **1.** Trykk på utløserknappen for toppdekslet og åpne toppdekslet helt.

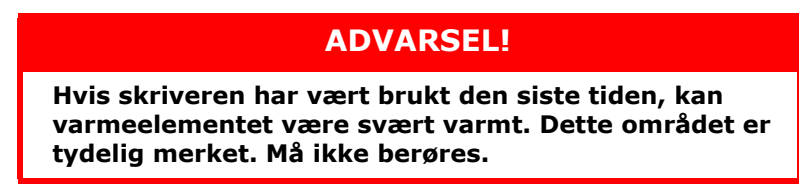

**2.** Merk deg montasjeposisjonen for de fire kassettene.

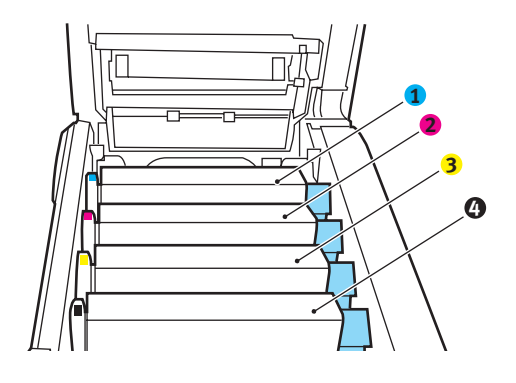

| 1. Cyan-kassett | 2. Magenta-kassett |
|-----------------|--------------------|
| 3. Gul-kassett  | 4. Svart-kassett   |

(a) Trekk den fargede hendelen (1) på kassetten som skal skiftes, mot fronten av skriveren.

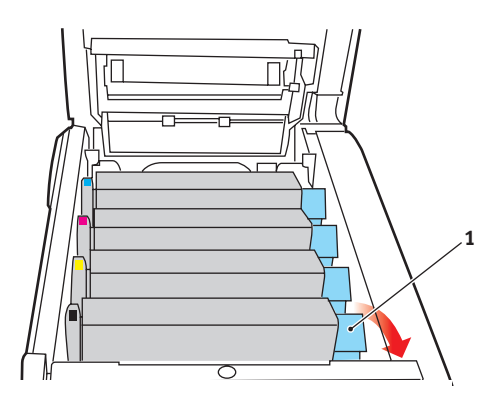

Utskifting av forbruksmateriell > 60

**3.** Løft venstre side av kassetten, og trekk deretter kassetten mot høyre for å frigjøre den venstre enden, som vist på figuren. Løft kassetten ut av skriveren.

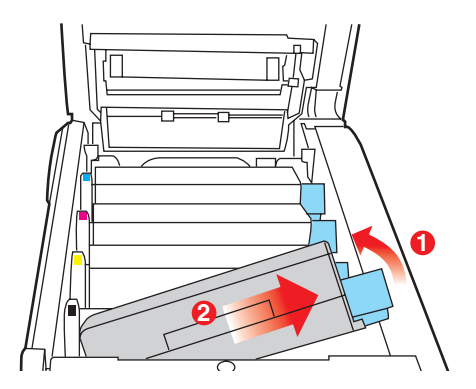

- **4.** Legg kassetten forsiktig ned på et stykke papir, slik at du unngår å søle toner på møblene.
- 5. Ta den nye kassetten ut av pakningen, men la den bli værende i pakkematerialet litt til.
- **6.** Rist den nye kassetten forsiktig fra side til side en rekke ganger for å løsne og fordele toneren jevnt inne i kassetten.

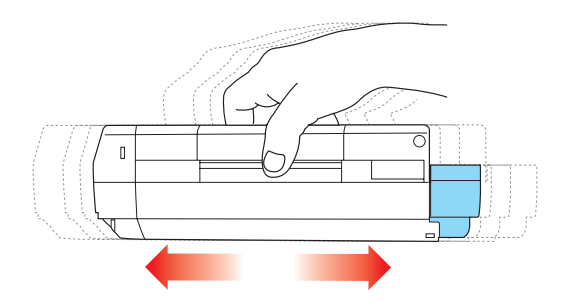

**7.** Fjern pakkematerialet, og dra av tapen fra undersiden av kassetten.

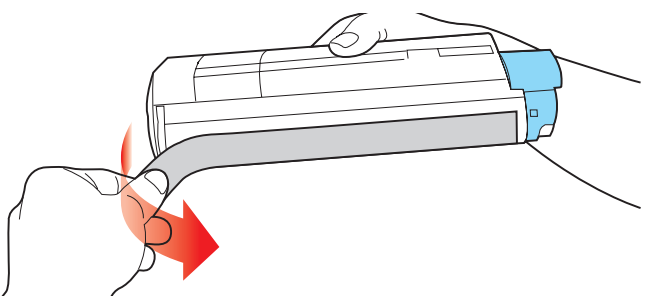

- 8. Hold kassetten øverst og på midten med den fargede hendelen til høyre, og sett den tilbake i den trommelenheten hvor du tok ut den gamle.
- **9.** Sett først den venstre enden på kassetten inn i trommelenheten, og skyv den mot fjæren i trommelenheten. Senk deretter høyre side på kassetten ned i trommelenheten.

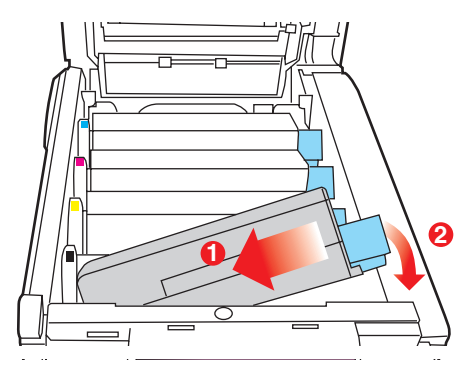

**10.** Trykk kassetten forsiktig ned for å sikre at den sitter i riktig posisjon, og skyv deretter den fargede hendelen (1) mot baksiden av skriveren. Dette vil låse kassetten på plass, og frigjøre toner til trommelenheten.

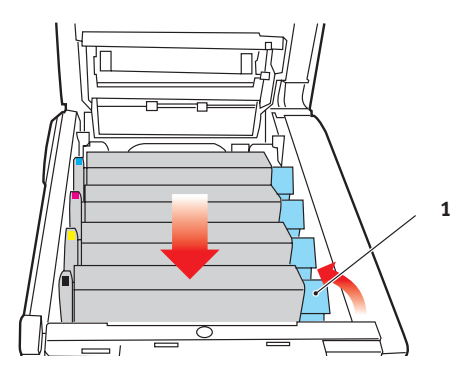

**11.** Lukk til slutt toppdekslet, og trykk det forsiktig ned på begge sider slik at det låser seg i riktig posisjon.

### UTSKIFTING AV TROMMELENHET

# FORSIKTIG!

Utstyret er følsomt overfor statisk elektrisitet. Håndteres med forsiktighet.

Skriveren har fire trommelenheter: cyan, magenta, gul og svart.

**1.** Trykk på utløserknappen for toppdekslet og åpne toppdekslet helt.

# ADVARSEL!

Hvis skriveren har vært i bruk den siste tiden, vil varmeelementet være svært varmt. Dette området er tydelig merket. Må ikke berøres.

2. Merk deg montasjeposisjonen for de fire kassettene.

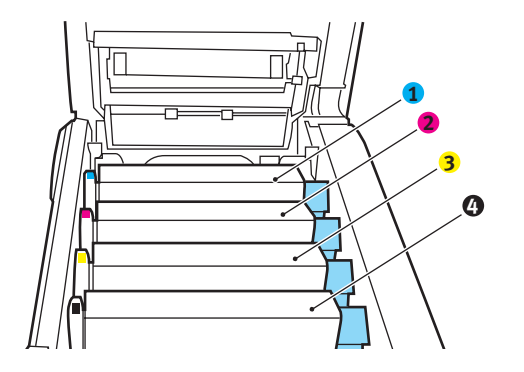

| 1. Cyan-kassett | 2. Magenta-kassett |
|-----------------|--------------------|
| 3. Gul-kassett  | 4. Svart-kassett   |

**3.** Ta tak i trommelenheten øverst og på midten, og løft den sammen med tonerkassetten opp og ut av skriveren.

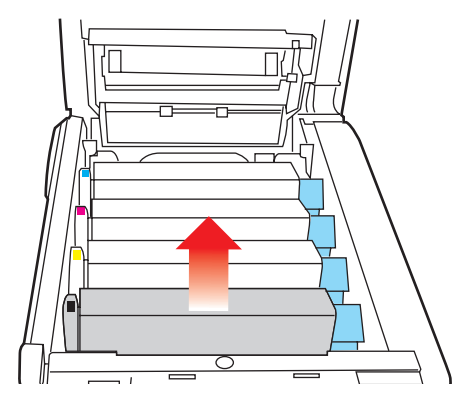

4. Legg kassetten forsiktig ned på et stykke papir slik at du unngår å søle toner på møbler eller klær, og for å unngå å skade den grønne bildetrommelen.

# **FORSIKTIG!**

Den grønne bildetrommeloverflaten i bunnen av kassetten er svært ømfintlig og er følsom ovenfor lys. Bildetrommelen må ikke berøres, og må ikke utsettes for normal rombelysning i mer enn 5 minutter. Hvis trommelenheten må være utenfor skriveren i lengre tid enn dette, pakker du den inn i en svart plastpose slik at den ikke blir utsatt for lys. La aldri trommelenheten bli utsatt for direkte sollys eller svært sterk rombelysning. 5. Når den fargede utløserhendelen for toneren (1) er på høyre side, trekker du hendelen mot deg. Dette løsner båndet mellom tonerkassetten og trommelenheten.

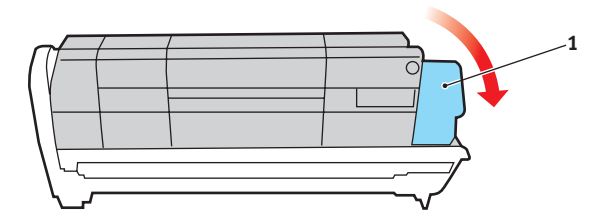

6. Løft venstre side av kassetten, og trekk deretter kassetten mot høyre for å frigjøre den venstre enden, som vist på figuren. Løft kassetten ut av trommelenheten. Legg kassetten på et stykke papir slik at du unngår å søle toner på møbler eller klær.

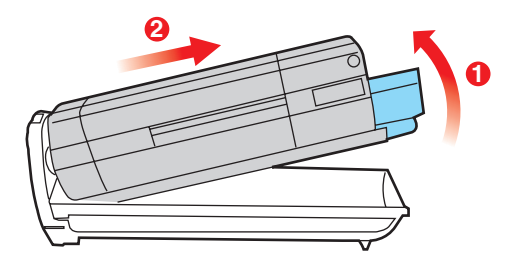

7. Ta den nye trommelenheten ut av pakningen og plasser den på papiret hvor du har satt den gamle. Plasser den i samme retning som den gamle. Pakk den gamle trommelenheten inn i det samme pakkematerialet, og kast den. 8. Sett inn tonerkassetten i den nye trommelenheten, som vist på figuren. Skyv venstre kant inn først, og senk deretter høyre kant inn. (Det er ikke nødvendig å sette inn en ny tonerkassett på dette tidspunktet, med mindre det gjenværende tonernivået er svært lavt.)

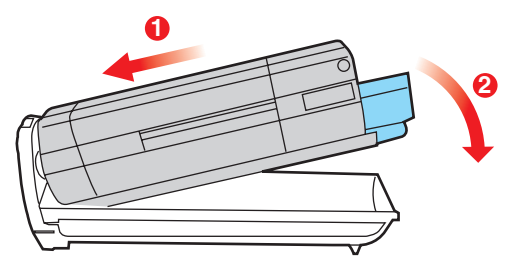

**9.** Skyv den fargede hendelen (1) fra deg. Dette vil låse tonerkassetten til den nye trommelenheten, og frigjøre toner slik at den faller ned i tonerbrønnen.

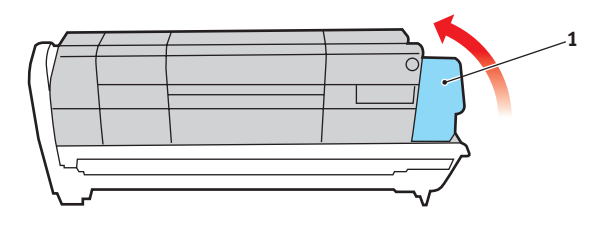

**10.** Hold øverst oppe og midt på trommelenheten og tonerkassetten, og plasser styretappene i sporene på hver side i skriveren, i trommelbrønnen.

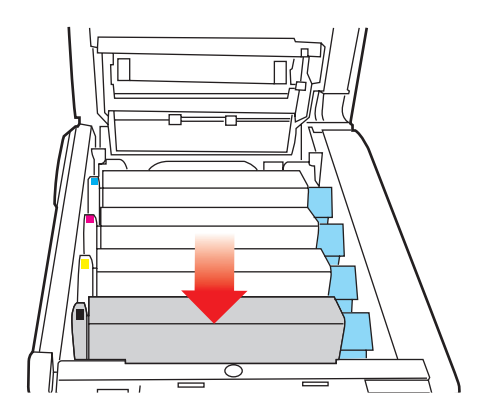

**11.** Lukk til slutt toppdekslet, og trykk det forsiktig ned på begge sider slik at det låser seg i riktig posisjon.

#### MERKNAD

Hvis du må returnere eller transportere skriveren, må du se til at trommelenheten fjernes og plasseres i posen som følger med. Dette er for å unngå tonersøl.

#### UTSKIFTING AV OVERFØRINGSBELTE

Beltet er montert under de fire trommelenhetene. Beltet må skiftes ut etter ca. 60 000 utskrevne sider.

Slå av skriveren og la varmeelementet kjøle seg ned i ca. 10 minutter før du åpner dekslet.

 Trykk på utløserknappen for toppdekslet og åpne toppdekslet helt.

# ADVARSEL!

Hvis skriveren har vært i bruk den siste tiden, vil varmeelementet være svært varmt. Dette området er tydelig merket. Må ikke berøres. **2.** Merk deg montasjeposisjonen for de fire kassettene. Det er svært viktig at de settes tilbake i samme rekkefølge.

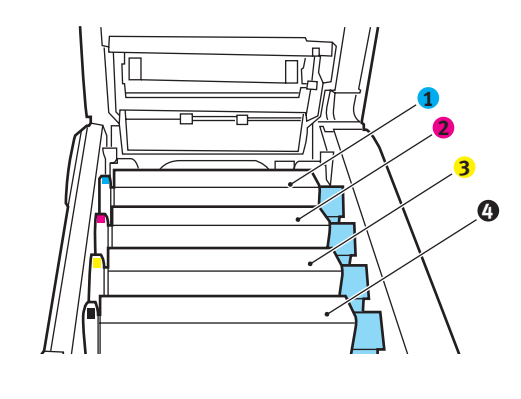

| 1. Cyan-kassett | 2. Magenta-kassett |
|-----------------|--------------------|
| 3. Gul-kassett  | 4. Svart-kassett   |

**3.** Løft hver av trommelenhetene ut av skriveren og plasser dem på et sikkert sted der de ikke utsettes direkte for varme eller lys.

# FORSIKTIG!

Den grønne bildetrommelen i trommelenheten er svært ømfintlig og er følsom ovenfor lys. Bildetrommelen må ikke berøres, og må ikke utsettes for normal rombelysning i mer enn 5 minutter. Hvis trommelenheten må være utenfor skriveren i lengre tid enn dette, pakker du den inn i en svart plastpose slik at den ikke blir utsatt for lys. La aldri trommelenheten bli utsatt for direkte sollys eller svært sterk rombelysning. **4.** Lokaliser de to festeskruene (5) på hver side av beltet, og løftehåndtaket (6) i fronten.

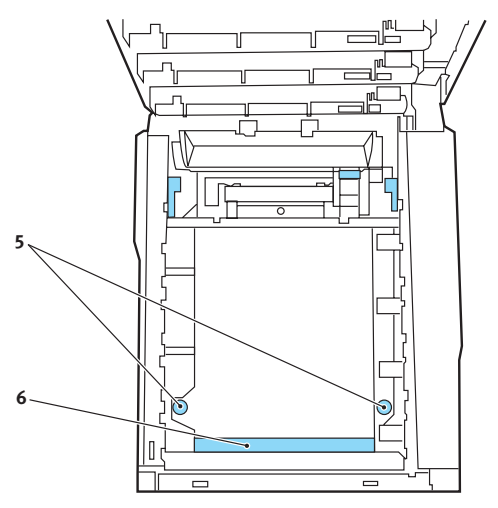

- **5.** Drei de to festeskruene 90° mot venstre. Dette vil frigjøre beltet fra skriveren.
- **6.** Trekk i løftehåndtaket (6) slik at belteenheten løftes i fronten. Løft hele enheten ut av skriveren.
- 7. Monter det nye beltet på plass, med løftehåndtaket mot fronten og trekkemekanismen mot baksiden av skriveren. Plasser trekkemekanismen mot tannhjulet i skriveren i venstre hjørne, og legg belteenheten ned i skriveren.
- **8.** Drei de to festeskruene (5) 90° mot høyre til de låser seg i posisjon. Dette vil sikre at beltet er låst i riktig posisjon.
- **9.** Monter de fire trommelenhetene med tonerkassett tilbake på plass i skriveren i samme rekkefølge som da de ble tatt ut: cyan (nærmest baksiden), magenta, gul og svart (nærmest fronten).
- **10.** Lukk til slutt toppdekslet, og trykk det forsiktig ned på begge sider slik at det låser seg i riktig posisjon.

### UTSKIFTING AV VARMEELEMENT

Varmeelementet er montert inne i skriveren, like bak de fire trommelenhetene.

# **ADVARSEL!**

Hvis skriveren har vært i bruk den siste tiden, kan noen av komponentene i varmeelementet være svært varme. Varmeelementet må håndteres svært forsiktig, og det må bare holdes i håndtaket som bare vil være middels varmt. Et advarselsmerke angir tydelig det varme området. Hvis du er i tvil, slår du av skriveren og venter i minst 10 minutter slik at varmeelementet får tid til å kjøle seg ned før du åpner dekslet på skriveren.

Slå av skriveren og la varmeelementet kjøle seg ned i ca. 10 minutter før du åpner dekslet.

- **1.** Trykk på utløserknappen for toppdekslet og åpne toppdekslet helt.
- 2. Lokaliser håndtaket (1) øverst på varmeelementet.

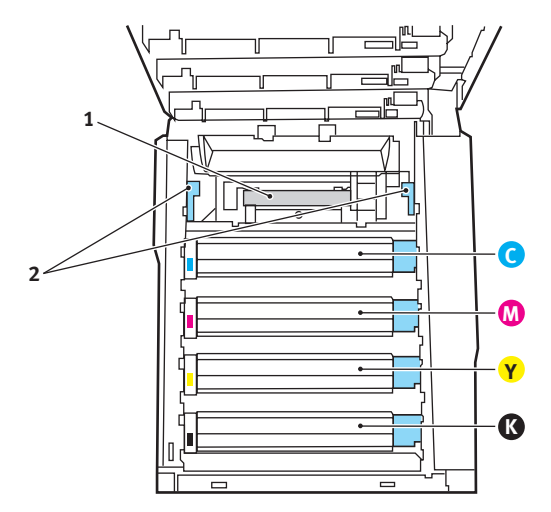

**3.** Trekk de to utløserhåndtakene for varmeelementet (2) mot fronten av skriveren til de står rett opp.

Utskifting av forbruksmateriell > 71

- **4.** Ta tak i håndtaket til varmeelementet (1), og løft varmeelementet rett opp og ut av skriveren. Hvis varmeelementet fortsatt er varmt, legger du det på en overflate som ikke blir ødelagt av varmen.
- **5.** Ta det nye varmeelementet ut av pakningen, og fjern pakkematerialet.
- **6.** Hold det nye varmeelementet i håndtaket, og forviss deg om at det er i korrekt retning. Utløserhåndtakene (2) skal peke rett opp, og de to styretappene (3) skal peke mot deg.

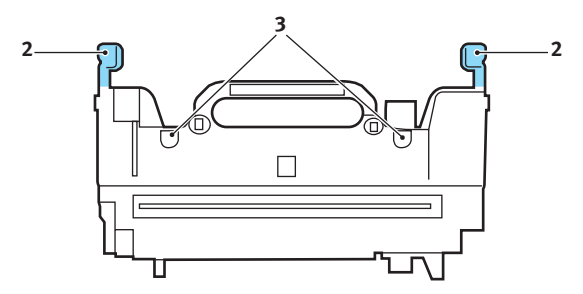

- **7.** Senk varmeelementet ned i skriveren, og plasser de to styretappene (3) i sporene i metallveggen som skiller varmeelementet fra trommelenhetene.
- **8.** Skyv de to utløserhåndtakene (2) mot baksiden av skriveren for å låse varmeelementet i riktig posisjon.

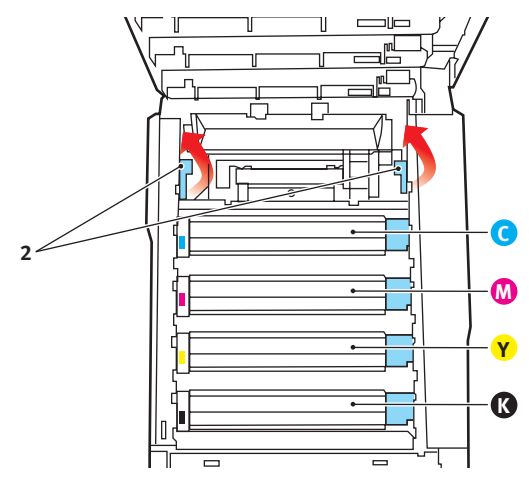

Utskifting av forbruksmateriell > 72
Lukk til slutt toppdekslet, og trykk det forsiktig ned på begge sider slik at det låser seg i riktig posisjon.

## **RENSE LED-HODET**

Rens LED-hodet når utskriften er uklar, har hvite linjer eller teksten er uklar.

- 1. Slå av skriveren og åpne dekslet.
- **2.** Tørk forsiktig av LED-hodeoverflaten med LEDlinserengjøringspute eller klut.

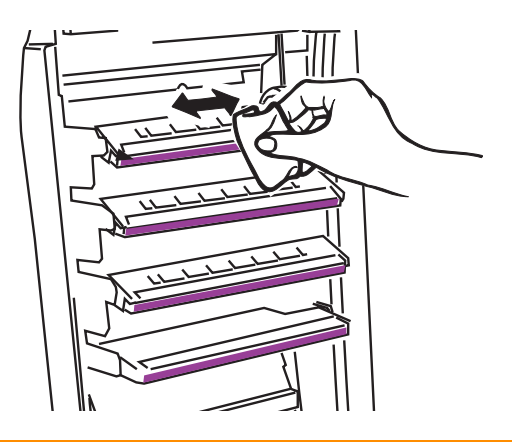

## FORSIKTIG!

Ikke bruk metanol eller andre løsemidler på LEDhodet da det vil skade linseoverflaten.

**3.** Lukk toppdekslet.

# **INSTALLASJON AV TILLEGGSUTSTYR**

Dette kapitlet forklarer hvordan tilleggsutstyr skal installeres i skriveren. Dette omfatter:

- > dupleksenhet (tosidig utskrift)
- ekstra RAM-minne
- > harddisk
- ekstra papirskuff
- > kabinett

### DUPLEKSENHET

Dupleksenheten gir mulighet for tosidige utskrifter, noe som både reduserer papirforbruket og gjør det enklere å håndtere store dokumenter. Den gir også mulighet for utskrift av hefter, noe som også reduserer papirforbruket, og gjør det enda enklere å håndtere store dokumenter.

Dupleksenheten kan skyves direkte inn på baksiden av skriveren, og krever ikke noe verktøy for å installere.

- **1.** Pakk ut den nye enheten, og fjern alt pakkemateriell fra den.
- **2.** Slå av skriveren. Det er ikke nødvendig å trekke ut strømledningen.
- **3.** Forsikre deg om at enheten ligger korrekt vei som vist på figuren, og skyv den inn i sporet på baksiden av skriveren. Panelet vil svinge innover når du skyver enheten inn. Skyv dupleksenheten helt inn til den stopper og låser seg i riktig posisjon.

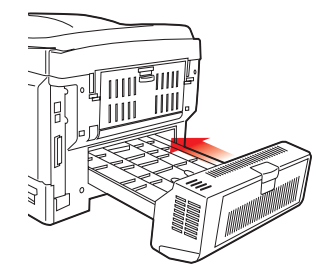

Installasjon av tilleggsutstyr > 74

- **4.** Slå på skriveren og vent til den er varmet opp (ca. 1 minutt).
- 5. Skriv ut et menykart som følger:
  - (a) Trykk + -tasten for å åpne informasjonsmenyen.
  - (b) Trykk **ENTER** én gang for å velge menykartet.
  - (c) Trykk **ENTER** en gang til for å skrive ut menykartet.
  - (d) Når menykartet er skrevet ut, trykker du **ON LINE** for å gå ut av menysystemet.
- **6.** Studer første side av menyoversikten.

Nesten øverst på siden, mellom to horisontale linjer, vil du finne gjeldende konfigurering av skriveren. Listen skal nå vise at dupleksenheten er installert.

Alt som nå gjenstår å utføre, er å foreta justeringer i Windows-skriverdriveren for å kunne bruke de nye funksjonene ("Oppdatere Windows-skriverdrivere" på side 83).

### **MINNEOPPGRADERING**

Standardmodellen av skriveren er utstyrt med 64 MB minne. Skriveren kan oppgraderes med ekstra minnemoduler på 256 MB eller 512 MB, noe som kan gi en maksimal minnekapasitet på 768 MB.

Installasjonen tar bare noen få minutter, og det eneste verktøyet du trenger, er en middels stor stjerneskrutrekker (Philips-type).

- 1. Slå av skriveren, og trekk ut strømkabelen.
- 2. Trykk på utløserknappen for toppdekslet og åpne toppdekslet helt.

## ADVARSEL!

Hvis skriveren har vært i bruk den siste tiden, vil varmeelementet være svært varmt. Dette området er tydelig merket. Må ikke berøres.

**3.** Løft opp låsemekanismen på frontdekslet, og åpne dette.

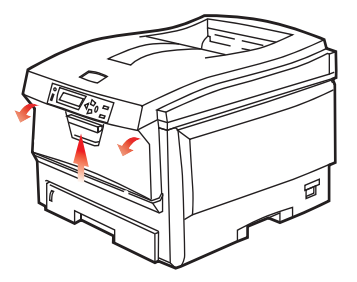

**4.** Ta ut skruen (1) som fester det høyre sidedekslet.

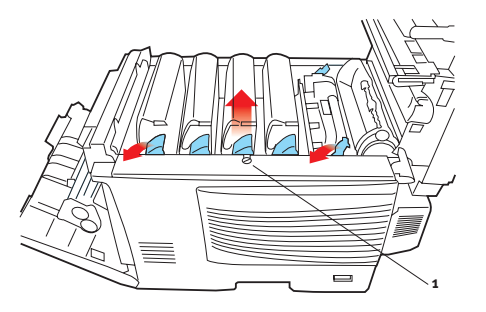

- Løft kanten på sidedekslet litt opp i de punktene som er indikert, og ta av dekslet ved å løfte det i toppen. Løft dekslet litt for å frigjøre det fra skriveren. Plasser det på et sikkert sted.
- 6. Ta den nye minnemodulen forsiktig ut av pakningen. Minnemodulen bør bare holdes i kortendene, og bør ikke komme i kontakt med andre metallgjenstander. Vær spesielt forsiktig, slik at ikke kontaktene berøres.
- 7. Merk at minnemodulen har en liten utskjæring i kontaktskinnen, og denne er nærmere den ene kanten enn den andre.

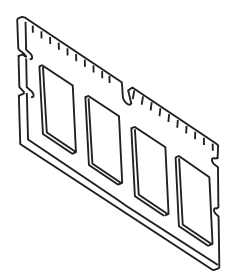

**8.** Lokaliser RAM-sporet for utbygging (1) i skriveren.

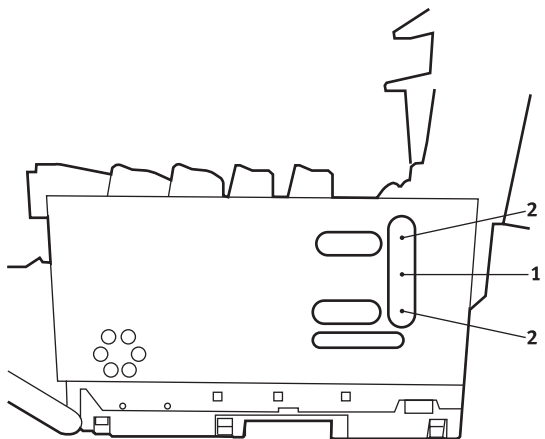

- **9.** Dersom RAM-sporet for utbygging allerede inneholder en ekstra minnemodul, må denne fjernes før en ny kan installeres. Slik gjør du for å fjerne denne. I motsatt fall, gå til trinn 10.
  - (a) Lokaliser låseklipsene (2) på hver side av sporet for RAM-modulen (1).
  - (b) Trykk låseklipsene utover og bakover i skriveren. Minnemodulen vil sprette litt opp.
  - (c) Ta tak i modulen i begge kortsider, og trekk denne ut av sporet.
  - (d) Legg modulen som du har tatt ut, i den antistatiske posen som den nye minnemodulen ble levert i.
- **10.** Hold den nye minnemodulen i begge kortsider, slik at kontaktskinnen peker forover mot RAM-sporet, og den lille utskjæringen er nærmest baksiden på skriveren.
- **11.** Skyv modulen forsiktig inn i RAM-sporet til den låser seg på plass og ikke kan trykkes lengre inn.
- **12.** Plasser de tre låseklipsene nederst på sidedekslet i de rektangulære hullene nede på skriveren.
- **13.** Skyv øvre del av sidedekslet mot skriveren og sett inn låseskruen som ble fjernet i trinn 4.

- **14.** Lukk frontdekslet og toppdekslet, og trykk det ned på begge hjørner slik at det låser seg i korrekt posisjon.
- **15.** Sett inn strømkabelen og slå skriveren på.
- **16.** Når skriveren er klar, skriver du ut et menykart på følgende måte:
  - (a) Trykk + -tasten for å åpne informasjonsmenyen.
  - (b) Trykk **ENTER** én gang for å velge menykartet.
  - (c) Trykk **ENTER** en gang til for å skrive ut menykartet.
  - (d) Når menykartet er skrevet ut, trykker du **ON LINE** for å gå ut av menysystemet.
- **17.** Studer første side av menyoversikten.

Nesten øverst på siden, mellom to horisontale linjer, vil du finne gjeldende konfigurering av skriveren. Listen skal nå vise et tall for totalt minne i maskinen.

Dette tallet skal vise totalt minne som nå er installert.

### HARDDISK

Den valgfrie interne harddisken (HDD) gir mulighet for sortering av utskrifter, og kan brukes til lagring av overlegg og makroer, skrifter og konfidensielle dokumenter som skal skrives ut.

Installasjonen tar bare noen få minutter, og det eneste verktøyet du trenger, er en middelstor stjerneskrutrekker (Philips-type).

- 1. Slå av skriveren, og trekk ut strømkabelen.
- 2. Trykk på utløserknappen for toppdekslet og åpne toppdekslet helt.

## ADVARSEL!

Hvis skriveren har vært i bruk den siste tiden, vil varmeelementet være svært varmt. Dette området er tydelig merket. Må ikke berøres.

3. Løft opp låsemekanismen på frontdekslet, og åpne dette.

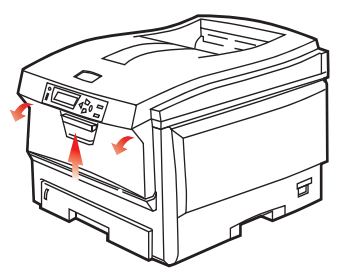

**4.** Ta ut skruen (1) som fester det høyre sidedekslet.

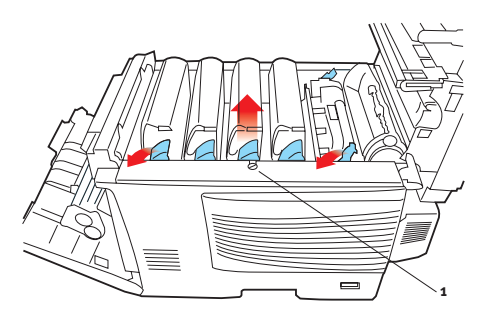

Installasjon av tilleggsutstyr > 80

5. Løft kanten på sidedekslet litt opp i de punktene som er indikert, og ta av dekslet ved å løfte det i toppen. Løft dekslet litt for å frigjøre det fra skriveren. Plasser det på et sikkert sted.

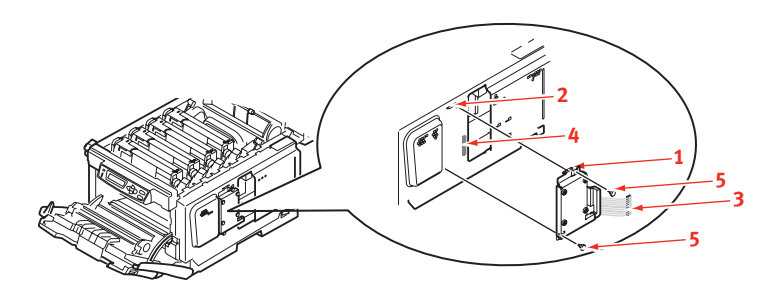

- **6.** Sett klipsen (1) på toppen av harddisken inn i sporet (2) på skriveren.
- **7.** Sett pluggen på tilkoblingskabelen (3) inn i kontakten for harddisken (4), montert i skriveren.
- **8.** Trekk til de to skruene (5).
- **9.** Skyv øvre del av sidedekslet mot skriveren og sett inn låseskruen som ble fjernet i trinn 4.
- **10.** Lukk frontdekslet og toppdekslet, og trykk det ned på begge hjørner slik at det låses i korrekt posisjon.
- **11.** Sett inn strømkabelen og slå skriveren på.
- **12.** Når skriveren er klar, skriver du ut et menykart på følgende måte:
  - (a) Trykk + -tasten for å åpne informasjonsmenyen.
  - (b) Trykk **ENTER** én gang for å velge menykartet.
  - (c) Trykk **ENTER** en gang til for å skrive ut menykartet.
  - (d) Når menykartet er skrevet ut, trykker du **ON LINE** for å gå ut av menysystemet.

**13.** Studer første side av menyoversikten.

Nesten øverst på siden, mellom to horisontale linjer, vil du finne gjeldende konfigurering av skriveren. Listen skal nå vise at harddisken er installert i skriveren.

### **EKSTRA PAPIRSKUFF**

- 1. Slå av skriveren, og trekk ut strømkabelen.
- **2.** Plasser den ekstra papirskuffen på ønsket sted.
- **3.** Følg forholdsregler for løfting, og plasser skriveren oppå den ekstra papirskuffen ved å bruke plasseringsanvisere.

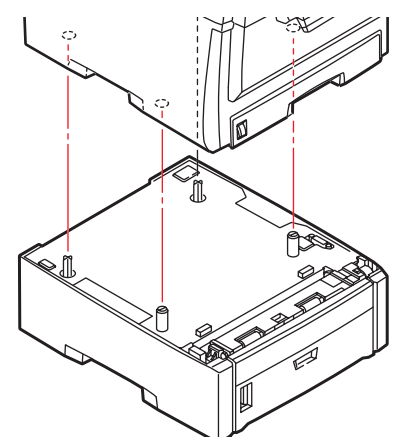

**4.** Koble til strømkabelen igjen, og slå på skriveren.

### **OPPDATERE WINDOWS-SKRIVERDRIVERE**

Når nytt ekstrautstyr er installert, kan det være nødvendig å oppdatere Windows-skriverdriveren slik at tilleggsfunksjonene blir tilgjengelige i Windows-programmene.

Husk at hvis skriveren deles av flere brukere med forskjellige datamaskiner, må driveren oppdateres på hver av datamaskinene.

Illustrasjonene som vises i eksemplene, er ved bruk av Windows XP. Andre Windows-versjoner kan se litt annerledes ut, men prinsippene er de samme.

Hvis du har installert en ekstra minnemodul, er det ikke nødvendig å gjøre endringer i skriverdriveren, og du behøver ikke å lese gjennom dette avsnittet.

Hvis du har installert en dupleksenhet eller harddisk, fortsetter du på følgende måte:

- 1. Åpne vinduet for skrivere (betegnet Skrivere og telefaks i Windows XP) via **Start**-menyen eller via Kontrollpanel i Windows.
- 2. Høyreklikk på symbolet for skriveren, og velg **Egenskaper** fra skjermmenyen.
- 3. I fanen Enhetsalternativer merker du av for det tilleggsutstyret du har installert.

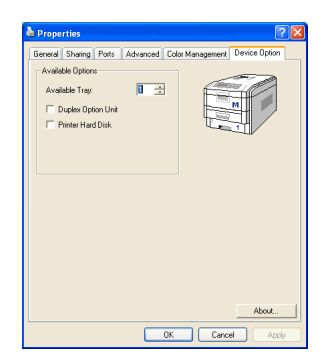

**4.** Klikk **OK** for å lukke vinduet for egenskaper, og lukk deretter Skrivere-vinduet.

### **OPPBEVARINGSKABINETT**

Instruksjoner for installering av oppbevaringskabinettet leveres med kabinettet.

# FJERNING AV FASTKILT PAPIR

Forutsatt at du har fulgt anbefalingene i denne veiledningen angående bruk av utskriftsmedia, og at papiret har blitt lagret på korrekt måte før bruk, vil skriveren gi deg årevis med pålitelig drift. Papirstopp vil imidlertid kunne oppstå enkelte ganger, og dette kapitlet forklarer hvordan du skal fjerne fastkilt papir raskt og enkelt.

Papirstopp kan oppstå på grunn av feil mating fra papirskuffen, eller på et hvilket som helst sted i papirbanen. Når papirstopp oppstår, vil skriveren øyeblikkelig stoppe, og varselslysindikatoren på statuspanelet (sammen med Status Monitor (statusovervåking)) informerer om hendelsen. Hvis du skriver ut flere sider (eller kopier), må du ikke anta, selv om du har fjernet et ark, at ikke andre ark også kan ha stoppet et sted i papirbanen. Disse må selvsagt også fjernes for å få skriveren klar til drift igjen.

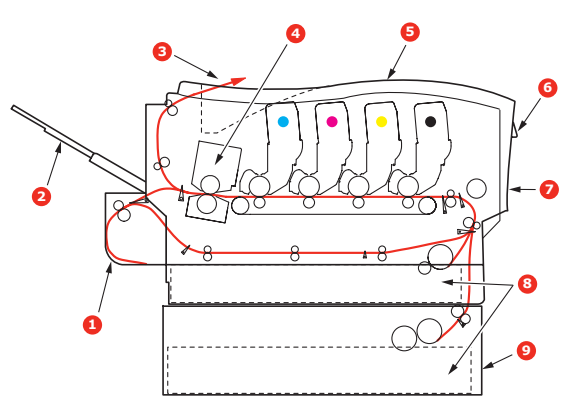

### SKRIVERENS HOVEDKOMPONENTER OG PAPIRBANE

| 1. Dupleksenhet (hvis den er montert) | 6. Betjeningspanel             |
|---------------------------------------|--------------------------------|
| 2. Utskuff for skriftside opp         | 7. Frontdeksel                 |
| 3. Papirutgang                        | 8. Papirskuff                  |
| 4. Varmeenhet                         | 9. Ekstra papirskuff (hvis den |
| 5. Toppdeksel.                        | er monterty                    |

### **FEILKODER FOR PAPIRSENSOR**

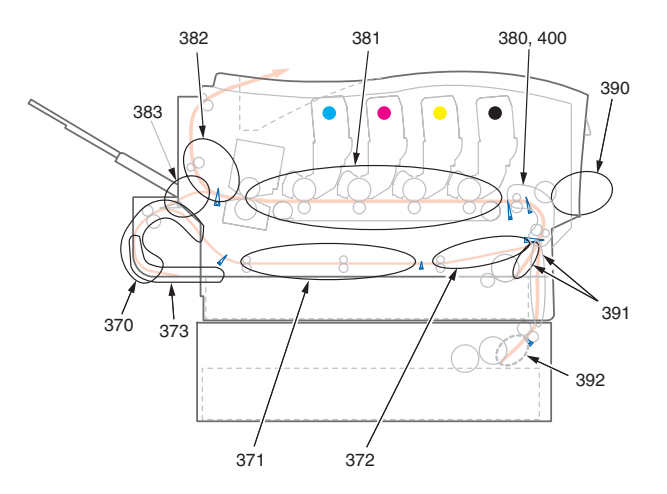

| KODENR. | PLASSERING     | KODENR. | PLASSERING      |
|---------|----------------|---------|-----------------|
| 370     | Dupleksenhet * | 382     | Papirutgang     |
| 371     | Dupleksenhet * | 383     | Dupleksenhet *  |
| 372     | Dupleksenhet * | 390     | MP-skuff        |
| 373     | Dupleksenhet * | 391     | Papirskuff      |
| 380     | Papirmating    | 392     | 2. papirskuff * |
| 381     | Papirbane      | 400     | Papirstørrelse  |

\* (hvis den er montert).

1. Hvis et ark er nesten ført ut via øvre utgang på skriveren, kan du ganske enkelt ta tak i arket og trekke det forsiktig ut. Hvis det ikke er mulig å fjerne arket på en enkel måte, må du ikke bruke overdreven kraft. Arket kan fjernes fra baksiden senere. 2. Trykk på utløserknappen for toppdekslet og åpne toppdekslet helt.

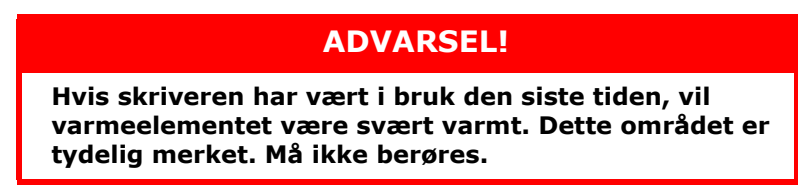

**3.** Merk deg montasjeposisjonen for de fire kassettene.

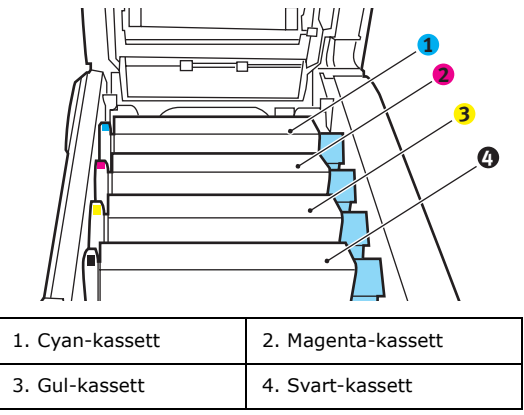

Det er nødvendig å ta ut alle fire trommelenhetene for å få tilgang til papirbanen.

**4.** Ta tak i trommelenheten for cyan øverst og på midten, og løft den sammen med tonerkassetten opp og ut av skriveren.

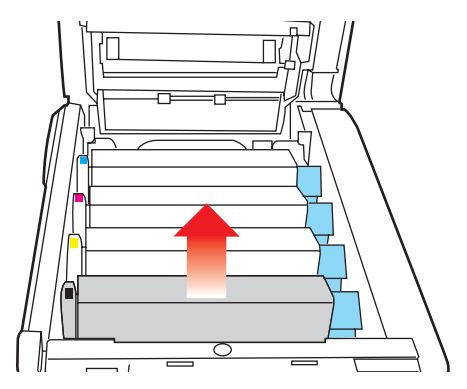

Fjerning av fastkilt papir > 86

5. Legg kassetten forsiktig ned på et stykke papir slik at du unngår å søle toner på møbler eller klær, og for å unngå å skade den grønne bildetrommelen.

### FORSIKTIG!

Den grønne bildetrommeloverflaten i bunnen av kassetten er svært ømfintlig og er følsom ovenfor lys. Bildetrommelen må ikke berøres, og må ikke utsettes for normal rombelysning i mer enn 5 minutter.

- **6.** Gjenta prosedyren ovenfor for å fjerne alle gjenstående trommelenheter.
- **7.** Inspiser skriveren for å sjekke om det finnes synlige papirark noen steder i belteenheten.

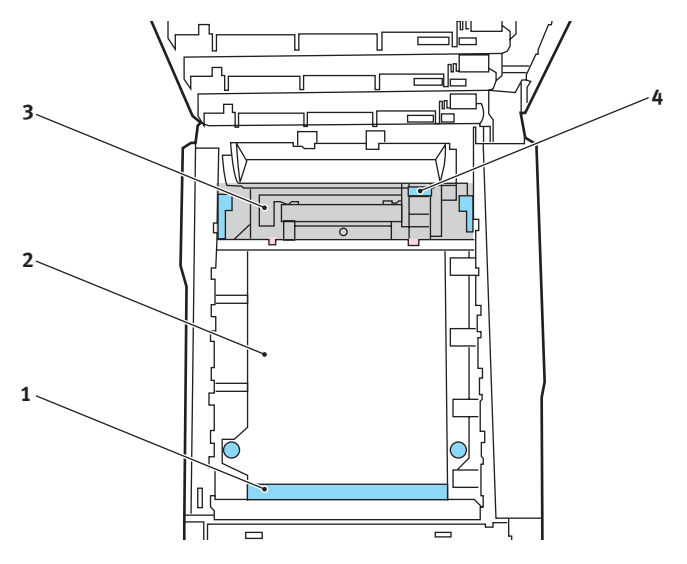

For å fjerne et ark hvor toppen på arket er i fronten av belteenheten (1), løfter du forsiktig arket fra beltet og trekker det fremover i trommelbrønnen til det er ute.

### **FORSIKTIG!**

Ikke bruk skarpe gjenstander eller annet som kan lage riper når du skal fjerne ark fra beltet. Dette kan skade belteoverflaten.

For å fjerne et ark fra det sentrale området på beltet (2), løfter du forsiktig arket fra beltet og trekker det ut.

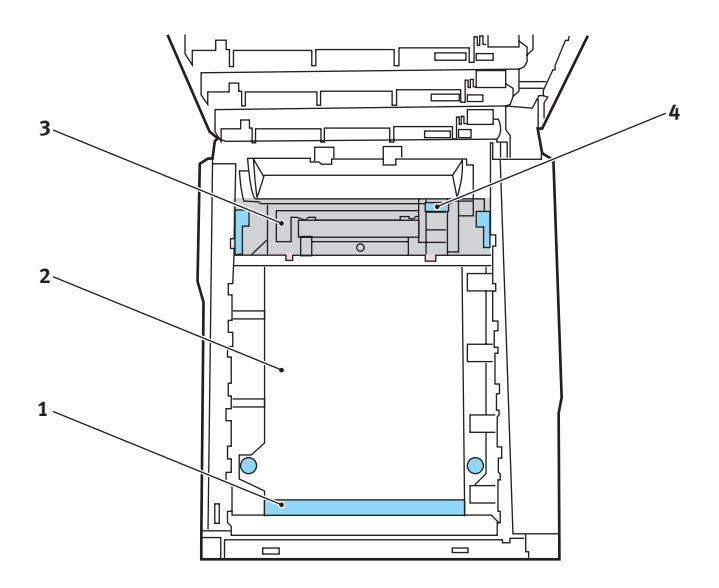

For å fjerne et ark som akkurat er trukket inn i varmeelementet (3), løfter du den bakre enden på papiret og trykker inn utløsertasten for varmeelementet (4) fremover og ned for å løsne arket fra varmeelementet. Trekk arket bakover i trommelbrønnen. Slipp utløsertasten slik at den spretter opp igjen.

#### MERKNAD

Hvis arket er trukket langt inn i varmeelementet (bare en del av arket er synlig), må du ikke forsøke å trekke det ut. Følg neste trinn for å fjerne dette arket fra baksiden på skriveren.

8. Start med cyan-trommelenheten som skal monteres nærmest varmeelementet, og sett inn de fire trommelenhetene i skriveren. Kontroller nøye at disse settes inn i riktig rekkefølge.

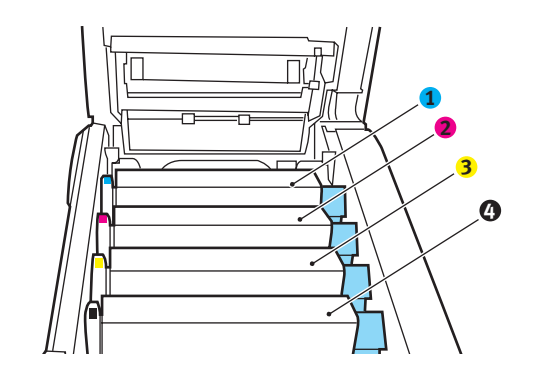

| 1. Cyan-kassett | 2. Magenta-kassett |
|-----------------|--------------------|
| 3. Gul-kassett  | 4. Svart-kassett   |

Hold øverst oppe og midt på trommelenheten og tonerkassetten, og plasser styretappene i sporene på hver side i skriveren, i trommelbrønnen.

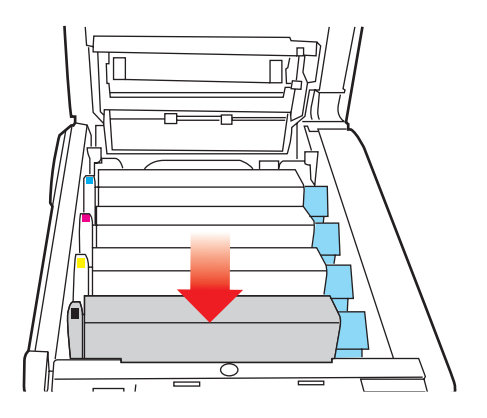

- **9.** Legg ned toppdekslet, men ikke trykk det ned slik at det låser seg. Dette vil beskytte trommelenhetene slik at de ikke utsettes for unødig rombelysning mens du undersøker de andre områdene for fastkilt papir.
- **10.** Åpne den bakre papirutgangen (5) og undersøk om det finnes fastkilt papir i dette området (6)

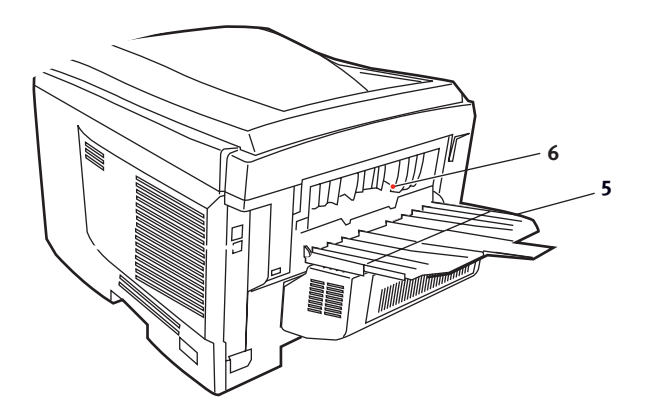

- Trekk ut eventuelle ark som befinner seg i dette området.
- Hvis bare en liten del av arket er synlig og vanskelig å fjerne, sitter det sannsynligvis fortsatt fast i varmeelementet. Hvis dette er tilfelle, løfter du toppdekslet, tar tak i papiret og trykker ned utløsertasten for varmeelementet (4).

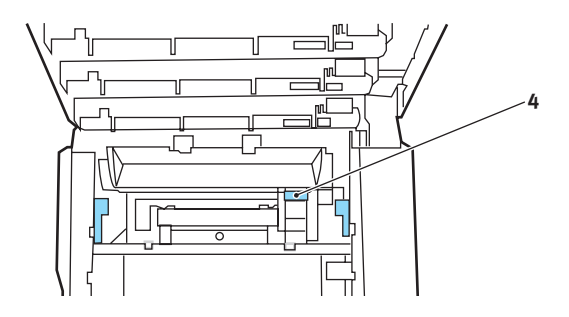

- **11.** Hvis du ikke skal bruke bakre papirutgang, lukker du den så snart papiret er fjernet fra dette området.
- **12.** Løft utløserhåndtaket på frontdekslet og trekk det ut for å åpne det.

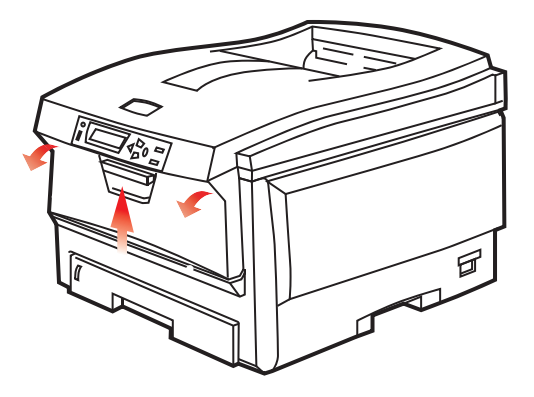

**13.** Se etter fastkilt papir i området innenfor dekslet. Fjern eventuelle ark og lukk dekslet.

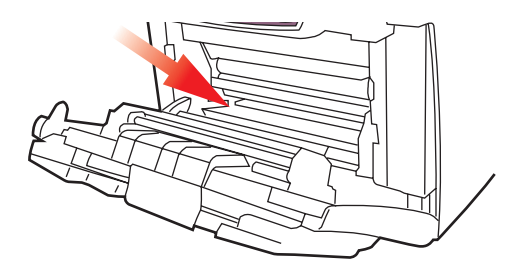

**14.** Trekk ut papirskuffen og kontroller at alt papir ligger riktig stablet, at det er uskadet og at papirstyringene ligger riktig mot papirbunken. Sett inn papirskuffen når du er ferdig.

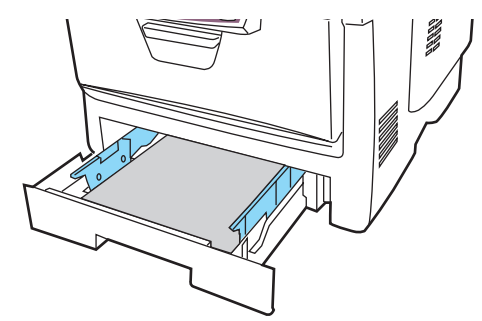

**15.** Lukk til slutt toppdekslet, og trykk det forsiktig ned på begge sider slik at det låser seg i riktig posisjon.

Når alt fastkilt papir er fjernet, og funksjonen Ny utskrift ved papirstopp er satt til PÅ i systemkonfigurasjonsmenyen, vil skriveren forsøke å skrive ut alle sider som har gått tapt på grunn av papirstoppen.

# **S**PESIFIKASJONER

### C5750/C5950 - N31176B

| ELEMENT                          | SPESIFIKASJON                                                                                                    |
|----------------------------------|----------------------------------------------------------------------------------------------------|
| Dimensjoner                      | 435 x 563 x 339 mm (B x D x H) uten dupleksenhet                                                                                                    |
| Vekt                             | Ca. 26 kg (uten dupleksenhet)                                                                                                    |
| Utskrifts-<br>metode             | LED, eksponert lyskilde, elektrofotografisk metode                                                                                                    |
| Utskrifts-<br>hastighet          | <b>C5750</b> : 20 sider per minutt i farger / 32 sider per minutt i svart-hvitt<br><b>C5950</b> : 26 sider per minutt i farger / 32 sider per minutt i svart-hvitt                                                     |
| Oppløsning                       | 600 x 600, 600 x 1200 ppt eller 600 x 600 ppt x 2 biter                                                                                                    |
| Emulering                        | PostScript 3<br>PCL 5c, HP-GL, PCL XL, PCL 6e<br>Epson FX<br>IBM Pro Printer III XL                                                                                                    |
| Auto-<br>funksjoner              | Automatisk registrering<br>Automatisk justering av metning<br>Automatisk nullstilling av teller for forbruksvarer                                                                                                    |
| Minne                            | 256 MB standard, kan oppgraderes til 512 MB eller 768 MB                                                                                                    |
| Operativ-<br>system              | Windows<br>2000/XP/XP Pro x64 bit Edition* / NT4.0 /Server 2003 /<br>Server 2003 x64 bit Edition*, Vista 32 og 64 bit.<br>* bare x86-64-prosessorer. Itanium støttes ikke.<br>Mac<br>OS X (10.2 eller høyere), Classic |
| Papirkapasitet<br>ved 80 g/m²    | 300 ark i hovedskuffen<br>530 ark i 2. papirskuff<br>100 ark i multifunksjonsmateren (eller 50 transparenter eller<br>10 konvolutter)                                                                                  |
| Papirvekter                      | $64 \sim 120 \text{ g/m}^2 \text{ i}$ hovedskuffen<br>$64 \sim 176 \text{ g/m}^2 \text{ i}$ 2. skuff<br>$64 \sim 203 \text{ g/m}^2$ i flerfunksjonsmateren                                                             |
| Papirutmating                    | 250 ark i utskuff med skriftside ned (øvre) @ 80 g/m <sup>2</sup><br>100 ark i utskuff med skriftside opp (bakre) @ 80 g/m <sup>2</sup>                                                                                |
| Papirmating <sup>a</sup>         | Papirskuff, manuell mating, valgfri(e) ekstra papirskuff(er)                                                                                                    |
| Mediestørrelse<br>– alle skuffer | A4, A5, A6 (bare skuff 1), B5, Legal 13/13,5/14 tommer, letter, Executive.                                                                                                    |

| ELEMENT                                                         | SPESIFIKASJON                                                                                                    |
|-----------------------------------------------------------------|----------------------------------------------------------------------------------------------------|
| Mediestør-<br>relse -<br>multifunksjon<br>smater                | A4, A5, A6, B5, Legal 13/13,5/14 tommer, letter, executive,<br>egendefinert (lengde på opptil 1200 mm), com-9-konvolutt,<br>com-10-konvolutt, monarch-konvolutt, DL-konvolutt, C5-<br>konvolutt                                |
| Medietype                                                       | Vanlig, brevhode, transparent, bond, resirkulert, kartong, grovt, etiketter og glanset                                                                                                    |
| Papirkapasitet<br>(avhengig av<br>papirvekten)                  | Papirskuff: ca. 300 ark<br>Manuell mating: ca. 100 ark<br>Valgfri ekstra papirskuff: 530                                                                                                    |
| Utmatings-<br>kapasitet<br>(avhengig av<br>papirvekten)         | Forsiden opp: ca. 100 ark<br>Forsiden ned: ca. 500 ark                                                                                                    |
| Utskrifts-<br>nøyaktighet                                       | Start: ±2 mm<br>Papirforskyvning: ±1 mm / 100 mm<br>Bildeutvidelse/-komprimering: ±1 mm / 100 mm                                                                                                    |
| HDD                                                             | Kapasitet – 40 GB                                                                                                    |
| Grensesnitt<br>Universal<br>Serial Bus<br>(USB)                 | USB-spesifikasjon versjon 2.0<br>Tilkobling: USB type B<br>Kabel: USB-spesifikasjon versjon 2.0 (skjermet)<br>Overføringsmodus: Full hastighet (maks. 480 Mbps + 0,25<br>%)                                                    |
| Nettverk<br>Parallel<br>Interface<br>(Parallellgrens<br>esnitt) | 10 Base T, 100 Base TX<br>IEEE 1284 (C5900P)                                                                                                    |
| Levetid for<br>skriver                                          | 420 000 sider eller 5 år                                                                                                    |
| Driftssyklus                                                    | 50 000 sider pr. måned maks., 4000 sider pr. mnd.<br>gjennomsnittlig                                                                                                    |
| Levetid for<br>toner                                            | Medfølgende:<br>C, M, Y og K:1500 sider ved 5 % dekningsgrad<br>Utskiftingsenhet:<br>Svart:<br>8,000 sider ved 5 % dekningsgrad<br>CMY:<br>C5750 – 2000 sider ved 5 % dekningsgrad<br>C5950 – 6,000 sider ved 5 % dekningsgrad |

| ELEMENT                      | SPESIFI                                                                                                    | KASJON                                             |                                    |                        |                                                    |
|------------------------------|----------------------------------------------------------------------------------------------------|----------------------------------------------------|------------------------------------|------------------------|----------------------------------------------------|
| Levetid for<br>trommelenhet  | 20 000 sid<br>ved 3 side                                                                                                    | ler (25 000 med<br>er per jobb og 9 (              | sammenhen<br>)00 sider ved         | gende ut<br>I 1 side p | skrift, 18 000<br>per jobb)                        |
| Levetid for<br>belte         | 60 000 A4                                                                                                    | -sider ved 3 side                                  | er per utskrift                    | tsjobb                 |                                                    |
| Levetid for<br>varmeelement  | 60 000 A4                                                                                                    | -sider                                             |                                    |                        |                                                    |
| Strøm-<br>forsyning          | 220 til 240                                                                                                    | ) V vekselstrøm                                    | @ 50/60 Hz                         | ± 1 Hz                 |                                                    |
| Strømforbruk                 | I drift: maks. 1200 W, 490 W i gjennomsnitt (25 °C)<br>Hvilemodus: maks. 100 W, 150 W i gjennomsnitt (25 °C)<br>Strømsparing: maks. 45 W (20 spm i farger)<br>Strømsparing: maks. 70 W (26 spm i farger)                            |                                                    |                                    |                        |                                                    |
| Driftsmiljø                  | Drift i 10 til 32 °C / 20 til 80 % relativ fuktighet<br>(optimalt 25 °C fuktig, 2 °C tørt)<br>Av: 0 til 43 °C / 10 til 90 % relativ fuktighet<br>(optimalt 26.8 °C fuktig, 2 °C tørt)                                               |                                                    |                                    |                        |                                                    |
| Utskriftsmiljø               | 30 til 73 % relativ fuktighet ved 10 °C, 30 til 54 % relativ<br>fuktighet ved 32 °C<br>10 til 32 °C ved 30 % relativ fuktighet, 10 til 27 °C ved 80 %<br>relativ fuktighet<br>Farger: 17 til 27 °C ved 50 til 0 % relativ fuktighet |                                                    |                                    |                        |                                                    |
| Støy<br>(Lydtrykks-<br>nivå) | C5750:<br>C5950:                                                                                                    | I drift:<br>Ventemodus:<br>I drift:<br>Ventemodus: | Farger<br>52,6 dB(A)<br>53,8 dB(A) | 37 dB(/<br>37 dB(/     | Sort/hvitt<br>55,6 dB(A)<br>4)<br>55,6 dB(A)<br>4) |

a. Utmatingsmetoden begrenses av papirstørrelse, medievekt og papirmating.

# Spesifikasjonene kan endres uten varsel. Alle varemerkene anerkjennes.

# STANDARDINNSTILLINGER FRA FABRIKKEN

| KATEGORI   | ELEMENT                   | STANDARD              |
|------------|---------------------------|-----------------------|
| SKRIV MENY | KOPIER                    | 1                     |
|            | DUPLEX                    | AV                    |
|            | INNBINDING                | LANGSIDENE            |
|            | PAPIRMATING               | SKUFF1                |
|            | AUTOMATISK<br>SKUFFSKIFTE | PÅ                    |
|            | SKUFFREKKEFØLGE           | NED                   |
|            | MULTIMATER BRUK           | IKKE BRUK             |
|            | MEDIASJEKK                | AKTIV                 |
|            | OPPLØSNING                | 600 x 1200 dpi        |
|            | TONER SPAR MODUS          | AV                    |
|            | MONO-PRINT SPEED          | AUTO                  |
|            | UTSKRIFTSRETNING          | STÅENDE               |
|            | LINJER PR. SIDE           | 64                    |
|            | REDIGER STØRRELSE         | KASSETT-<br>STØRRELSE |

| KATEGORI   | ELEMENT           | STANDARD   |
|------------|-------------------|------------|
| MEDIA-MENY | SKUFF 1 P.FORMAT  | A4         |
|            | SKUFF 1 MEDIATYPE | MIDDELS    |
|            | SKUFF 1 MEDIAVEKT | MIDDELS    |
|            | SKUFF 2 P.FORMAT  | A4         |
|            | SKUFF2 MEDIATYPE  | MIDDELS    |
|            | SKUFF2 MEDIAVEKT  | MIDDELS    |
|            | MPT-PAPIRFORMAT   | A4         |
|            | MPT-MEDIATYPE     | MIDDELS    |
|            | MPT-MEDIAVEKT     | MIDDELS    |
|            | MÅLENHET          | MILLIMETER |
|            | X STØRRELSE       | 210 mm     |
|            | Y STØRRELSE       | 297 mm     |

| KATEGORI  | ELEMENT           | STANDARD |
|-----------|-------------------|----------|
| FARGEMENY | DENSITET KONTROLL | AUTO     |
|           | C HIGHLIGHT       | 0        |
|           | C MID-TONE        | 0        |
|           | C DARK            | 0        |
|           | M HIGHLIGHT       | 0        |
|           | M MID-TONE        | 0        |
|           | M DARK            | 0        |
|           | Y HIGHLIGHT       | 0        |
|           | Y MID-TONE        | 0        |
|           | Y DARK            | 0        |
|           | K HIGHLIGHT       | 0        |
|           | K MID-TONE        | 0        |
|           | K DARK            | 0        |
|           | C DARKNESS        | 0        |
|           | M DARKNESS        | 0        |
|           | Y DARKNESS        | 0        |
|           | K DARKNESS        | 0        |
|           | C REG FINJUSTER   | 0        |
|           | M REG FINJUSTER   | 0        |
|           | Y REG FINJUSTER   | 0        |
|           | BLEKK SIMULATION  | AV       |
|           | UCR               | LAV      |
|           | CMY100% TETTHET   | INAKTIV  |
|           | CMYK KONVERTERE   | PÅ       |

| KATEGORI        | ELEMENT                                              | STANDARD         |
|-----------------|------------------------------------------------------|------------------|
| SYS.KONFIG.MENY | STRØMSPARETID                                        | 60 MIN           |
|                 | EGENSKAPER                                           | AUTOEMULERING    |
|                 | PARA PS-PROTOCOL                                     | ASCII            |
|                 | USB PS-PROTOCOL                                      | RAW              |
|                 | NET PS-PROTOCOL                                      | RAW              |
|                 | SLETTBAR ADVARSEL                                    | TILKOBLET        |
|                 | AUTO CONTINUE                                        | AV               |
|                 | MANUELL VENTETID                                     | 60 sek.          |
|                 | VENTETID                                             | 40 sek.          |
|                 | LITE TONER                                           | FORTSETT         |
|                 | JAM RECOVERY<br>(Gjenoppretting etter<br>papirstopp) | PÅ               |
|                 | FEILRAPPORT                                          | AV               |
| PCL EMULERING   | FONT-KILDE                                           | INNEBYGGET       |
|                 | FONT No.                                             | 10               |
|                 | TEGNBREDDE                                           | 10.00 CPI        |
|                 | TEGNSETT                                             | PC-8             |
|                 | TEKSTBREDDE A4                                       | 78 KOLONNER      |
|                 | FJERN BLANK SIDE                                     | AV               |
|                 | CR FUNKSJON                                          | CR               |
|                 | LF FUNKSJON                                          | LF (LINJEMATING) |
|                 | SKRIV MARG                                           | NORMAL           |
|                 | EKTE SORT                                            | AV               |
|                 | PEN WIDTH ADJUST                                     | PÅ               |

| KATEGORI      | ELEMENT          | STANDARD         |
|---------------|------------------|------------------|
| PPR EMULERING | TEGNTETTHET      | 10 TPT           |
|               | FONTFORTETNING   | 12TPT TIL 20TPT  |
|               | CHARACTER SET    | SET-2            |
|               | TEGNSETT         | IBM-437          |
|               | LETTER 0 STYLE   | INAKTIV          |
|               | TALLET NULL      | NORMAL           |
|               | LINJEAVSTAND     | 6 LPI            |
|               | FJERN BLANK SIDE | AV               |
|               | CR FUNKSJON      | CR               |
|               | LF FUNKSJON      | LF (LINJEMATING) |
|               | LINJELENGDE      | 80 KOLONNER      |
|               | ARKLENGDE        | 11.7 INCH        |
|               | TOF POSISJON     | 0.0 INCH         |
|               | VENSTRE MARG     | 0.0 INCH         |
|               | FIT TO LETTER    | INAKTIV          |
|               | TEKST HØYDE      | SAMME            |

| KATEGORI     | ELEMENT          | STANDARD         |
|--------------|------------------|------------------|
| FX EMULERING | TEGNTETTHET      | 10 TPT           |
|              | CHARACTER SET    | SET-2            |
|              | TEGNSETT         | IBM-437          |
|              | LETTER 0 STYLE   | INAKTIV          |
|              | TALLET NULL      | NORMAL           |
|              | LINJEAVSTAND     | 6 LPI            |
|              | FJERN BLANK SIDE | AV               |
|              | CR FUNKSJON      | CR               |
|              | LF FUNKSJON      | LF (LINJEMATING) |
|              | LINJELENGDE      | 80 KOLONNER      |
|              | ARKLENGDE        | 11.7 INCH        |
|              | TOF POSISJON     | 0.0 INCH         |
|              | VENSTRE MARG     | 0.0 INCH         |
|              | FIT TO LETTER    | INAKTIV          |
|              | TEKST HØYDE      | SAMME            |
| PARALLELMENY | PARALLEL         | AKTIV            |
|              | TOVEIS           | AKTIV            |
|              | ECP              | AKTIV            |
|              | ACK BREDDE       | SMAL             |
|              | ACK/BUSY TIMING  | ACK IN BUSY      |
|              | I-PRIME          | INAKTIV          |
|              | OFFLINE MOTTAK   | INAKTIV          |
| USB-MENY     | USB              | AKTIV            |
|              | MYK NULLSTILLING | INAKTIV          |
|              | HASTIGHET        | 480Mbps          |
|              | OFFLINE MOTTAK   | INAKTIV          |

| KATEGORI                 | ELEMENT          | STANDARD                             |
|--------------------------|------------------|--------------------------------------|
| USB-MENY<br>(fortsettes) | SERIENUMMER      | AKTIV                                |
| NETTVERKMENY             | TCP/IP           | AKTIV                                |
|                          | IP VERSION       | IP v4                                |
|                          | NETBEUI          | INAKTIV                              |
|                          | IP ADDRESS SET   | AUTO                                 |
|                          | IP-ADRESSE       | 169.254.xxx.xxx /<br>192.168.100.100 |
|                          | SUBNET-MASKE     | 255.255.0.0 /<br>255.255.255.0       |
|                          | GATEWAY-ADRESSE  | 0.0.0.0 /<br>192.168.100.254         |
|                          | WEB/PP           | AKTIV                                |
|                          | TELNET           | AKTIV                                |
|                          | FTP              | INAKTIV                              |
|                          | SNMP             | INAKTIV                              |
|                          | NETTVERKSKALA    | NORMAL                               |
|                          | HUB LINK INST.   | AUTO NEGOTIATE                       |
| MINNE-MENY               | RECEIVE BUF SIZE | AUTO                                 |
|                          | RESOURCE SAVE    | AV                                   |
| DISK MAINTENCE           | PCL/COMMON/PCE   | 20%/50%/30%                          |
| JUSTERINGSMENY           | JUSTER X         | 0.00mm                               |
|                          | JUSTER Y         | 0.00mm                               |
|                          | JUSTER X DUPLEX  | 0.00mm                               |
|                          | JUSTER Y DUPLEX  | 0.00mm                               |
|                          | TROMMELRENS      | AV                                   |

| KATEGORI       | ELEMENT                           | STANDARD |
|----------------|-----------------------------------|----------|
| VEDLIKEHMENY   | STRØMSPARING                      | AKTIV    |
|                | JUSTER VED SVART<br>PAPIRUTSKRIFT | 0        |
|                | PAPER COLOR SET                   | 0        |
|                | TRNSPR BLACK SET                  | 0        |
|                | TRNSPR COLOR SET                  | 0        |
|                | SMR-INNSTILLING                   | 0        |
|                | BG-INNSTILLING                    | 0        |
| JOBB LOGG MENY | SKRIV PASSORD                     | 0000     |
|                | JOBBLOGG                          | INAKTIV  |
|                | LOGG STØRRELSE                    | 30       |

# INDEKS

# **В**

| elte                |      |
|---------------------|------|
| gjenværende levetid | . 49 |
| levetid             | . 57 |
| utskifting          | . 68 |
| -                   |      |

## D

| Dupleks                |   |
|------------------------|---|
| papirformat og         |   |
| vektbegrensinger 14    | 4 |
| slik installerer du 74 | 4 |

# Ε

| Etiketter       |    |
|-----------------|----|
| anbefalte typer | 12 |

## F

| Farge              |    |
|--------------------|----|
| justere 3          | 33 |
| Flerfunksjonsskuff |    |
| papirstørrelser 1  | 13 |
| slik bruker du 1   | 18 |
| Forbruk-meny 4     | 18 |

## Η

| Harddisk            |    |
|---------------------|----|
| slik installerer du | 80 |

# Κ

| Konvolutter |    |
|-------------|----|
| innlegging  | 19 |

### Μ

| Menyer                   |    |
|--------------------------|----|
| Farge-meny               | 33 |
| Forbruk-meny             | 48 |
| FX-emulering             | 39 |
| Media-meny               | 30 |
| Meny for PCL-emulering   | 36 |
| Meny for PPR-emulering   | 38 |
| Meny for utskriftsjobber | 25 |
| menyliste                | 26 |
| Nettverk-meny            | 42 |
| Skriv ut-meny            | 27 |
| slik bruker du           | 21 |
| standardinnstillinger    | 23 |
| Systemkonfigurasjon-meny | 35 |
| tilbakestilling          | 47 |
| USB-meny                 | 45 |
| Vedlikeholdsmeny         | 47 |
| Menyfunksjoner           | 21 |

### Ν

| Nettverksadresser         |    |
|---------------------------|----|
| innstilling               | 43 |
| Nettverksprotokoller      |    |
| aktivere eller deaktivere | 42 |
|                           |    |

## 0

```
Operator Panel (Kontrollpanel) ......21
```

# Ρ

| -                       |    |
|-------------------------|----|
| Papir                   |    |
| anbefalte typer         | 12 |
| fjerne fastkilt papir   | 84 |
| formater som kan brukes | 13 |
| innlegging av brevark   | 16 |
| innlegging i papirskuff | 15 |
| Papirstoppkoder         | 85 |
| stoppkoder              | 85 |
| vekt og størrelser      | 30 |
| PPR-emulering           | 38 |
| -                       |    |

## R

| Rense LED-hodet73 |
|-------------------|
|-------------------|

### S

| Skriverens hovedkomponenter og |    |
|--------------------------------|----|
| papirbane                      | 84 |
| Skriveroversikt                | 9  |
| Slå av på riktig måte          | 27 |
| Strømsparing                   |    |
| aktivere eller deaktivere      | 47 |
| forsinkelse                    | 35 |
|                                |    |

## Т

| Tilleggsutstyr       |    |
|----------------------|----|
| minne7               | 76 |
| Toner                |    |
| levetid5             | 57 |
| nåværende tonernivå4 | 19 |
| utskifting5          | 59 |
| Transparenter        |    |
| anbefalte typer1     | 12 |
| Trommelenhet         |    |
| levetid5             | 57 |
| utskifting6          | 54 |
| Trommelenheter       |    |
| nåværende tonernivå4 | 19 |
|                      |    |

### U

| Utskriftskvalitet          |    |
|----------------------------|----|
| justere                    | 47 |
| Utskriftsrekkefølge        |    |
| utskuff for skriftside ned | 17 |
| utskuff for skriftside opp | 17 |

## V

| Varmeelement        |    |
|---------------------|----|
| gjenværende levetid | 49 |
| levetid             | 58 |
| utskifting          | 71 |
| Vedlikeholdsmeny    | 44 |
| ,                   |    |

# **O**KI KONTAKTINFORMASJON

#### Oki Systems (Norway) A/S

Hvamsvingen 9 P.O.Box 174 N-2013 Skjetten

Tel: 63 89 36 00 Telefax: 63 89 36 01 Ordrefax: 63 89 36 02 Website: www.oki.no

| OKI EUROPE LIMITED           |   |   |   |   |   |   |   |   |   |   |   |   |   |   |   |   |   |   |   |   |   |   |   |   |
|------------------------------|---|---|---|---|---|---|---|---|---|---|---|---|---|---|---|---|---|---|---|---|---|---|---|---|
| Central House                |   |   |   |   |   |   |   |   |   |   |   |   |   |   |   |   |   |   |   |   |   |   |   |   |
| Balfour Road                 |   |   |   |   |   |   |   |   |   |   |   |   |   |   |   |   |   |   |   |   |   |   |   |   |
| Hounslow TW3 1HY             |   |   |   |   |   |   |   |   |   |   |   |   |   |   |   |   |   |   |   |   |   |   |   |   |
| United Kingdom               |   |   |   |   |   |   |   |   |   |   |   |   |   |   |   |   |   |   |   |   |   |   |   |   |
| Tal. 144 (0) 208 210 2100    |   |   |   |   |   |   |   |   |   |   |   |   |   |   |   |   |   |   |   |   |   |   |   |   |
| Fax: +44 (0) 208 219 2190    |   | • |   |   |   |   |   | · | · |   |   | • |   | • | · |   |   | · | • |   | • | • |   | · |
| WWW.OKIPRINTINGSOLUTIONS.COM | • | • | • | • |   | • | • | • | • | • | • | • | • | • | • | • | · | • | • | • | • | • | • | ٠ |
|                              |   | • | • |   | • | • |   | • | • | • | • | · |   | · | • |   |   | • | • | · | • | • | · | • |
|                              |   |   |   |   |   |   |   |   |   |   |   |   |   |   |   |   |   |   |   |   |   | • |   | · |
|                              |   | • |   | · |   |   | · |   | • | · | • |   |   | · | • |   |   | • | • |   |   | • | · | • |
|                              |   |   | · |   |   |   |   |   | • | · |   | • |   | · |   |   |   |   |   |   |   |   | • | • |
|                              |   |   |   |   |   |   |   |   |   |   |   |   |   |   |   |   |   |   |   |   |   |   |   |   |